АО «Иридиум»

## РУКОВОДСТВО ПОЛЬЗОВАТЕЛЯ

«Автоматизированное рабочее место абонента электронной почты DeepMail (Клиентская часть для работы под управлением операционной системы Android)» RU.УГСФ.00003-01 94 01

Листов 94

#### АННОТАЦИЯ

Настоящий документ содержит руководство пользователя клиентской части электронной почты DeepMail (далее – «Клиент»), работающей под управлением OC Android.

В руководстве пользователя приведены:

- перечень функциональных возможностей Клиента;
- основные требования к установке и эксплуатации Клиента;
- комплект дистрибутива Клиента;
- порядок установки и первого запуска Клиента;
- порядок удаления Клиента;
- регистрация учетной записи пользователя;
- переключение между учетными записями и папками пользователя;
- описание интерфейса и параметров настройки Клиента;
- порядок работы с электронными сообщениями;
- порядок работы с электронными папками сообщений (каталогами);
- порядок работы с инструментом «Контакты»;
- порядок работы с инструментом «Календарь»;
- порядок работы с событиями календаря;
- порядок настройки Клиента для работы с DeepCrypto;
- порядок создания и обмена ключами шифрования.

Описание порядка работы с Клиентом под управлением OC Windows, MacOs, Linux и IOS, а также порядок работы с серверной частью APM абонента электронной почты DeepMail приведено в:

 – «Руководство пользователя. Автоматизированное рабочее место абонента электронной почты DeepMail (Клиентская часть для работы под управлением операционной системы Windows)»;

 «Руководство пользователя. Автоматизированное рабочее место абонента электронной почты DeepMail (Клиентская часть для работы под управлением операционной системы MacOs)»;

 – «Руководство пользователя. Автоматизированное рабочее место абонента электронной почты DeepMail (Клиентская часть для работы под управлением операционной системы Linux)»; – «Руководство пользователя. Автоматизированное рабочее место абонента электронной почты DeepMail (Клиентская часть для работы под управлением операционной системы IOS)»;

– «Руководство администратора по установке и настройке программного обеспечения на почтовом сервере «DEEPMAIL SERVER» (Серверная часть электронной почты «DEEPMAIL» – модуль взаимодействия)»;

# СОДЕРЖАНИЕ

| 1   |          | Термины и определения, сокращения и обозначения                 | 6 |
|-----|----------|-----------------------------------------------------------------|---|
|     | 1.1      | Термины и определения                                           | 6 |
|     | 1.2      | Сокращения                                                      | 7 |
| 2   |          | Назначение и условия выполнения                                 | 8 |
|     | 2.1      | Назначение Клиента APM абонента электронной почты DeepMail      | 8 |
|     | 2.2      | Функции Клиента АРМ абонента электронной почты DeepMail         | 8 |
|     | 2.3      | Основные требования к установке и эксплуатации                  | 9 |
| 3   |          | Установка и подготовка Клиента к работе1                        | 0 |
|     | 3.1      | Комплект дистрибутива Клиента1                                  | 0 |
|     | 3.2      | Установка Клиента на устройство1                                | 0 |
|     | 3.3      | Первый запуск Клиента и настройка учетной записи 1              | 3 |
|     | 3.3.1    | Создание учетной записи в автоматическом режиме 1               | 3 |
|     | 3.3.2    | Создание учетной записи с использованием сертификата клиента дл | я |
| авт | оризации | 121                                                             |   |
|     | 3.3.3    | Создание учетной записи вручную2                                | 2 |
| 4   |          | Работа в Клиенте2                                               | 7 |
|     | 4.1      | Инструменты панели навигации2                                   | 7 |
|     | 4.1.1    | Переключение между учетными записями2                           | 7 |
|     | 4.1.2    | Переключение между папками2                                     | 9 |
|     | 4.1.3    | Управление почтовыми папками2                                   | 9 |
|     | 4.1.4    | «Контакты»4                                                     | 0 |
|     | 4.1.5    | «Календари»4                                                    | 7 |
|     | 4.1.6    | «Настройки»                                                     | 4 |
|     | 4.2      | Работа с сообщениями7                                           | 3 |
|     | 4.2.1    | Операции меню окна папки сообщений7                             | 3 |
|     | 4.2.2    | Операции окна создания сообщения7                               | 7 |
|     | 4.2.3    | Окно существующего сообщения7                                   | 9 |
|     | 4.2.4    | Добавление события календаря из сообщения                       | 3 |
|     | 4.3      | Шифрование (DeepCrypto)                                         | 5 |
|     | 4.3.1    | Общие сведения                                                  | 5 |
|     | 4.3.2    | Установка DeepCrypto                                            | 5 |
|     | 4.3.3    | Создание ключей в DeepCrypto                                    | 6 |

| 4.3.4 | Подключение DeepCrypto в качестве криптопровайдера DeepMail | . 87 |
|-------|-------------------------------------------------------------|------|
| 4.3.5 | Добавление пары ключей в Клиент                             | . 88 |
| 4.3.6 | Порядок обмена открытыми ключами шифрования                 | . 90 |
| 4.3.7 | Отправка зашифрованных сообщений                            | .91  |
|       | Удаление клиента                                            | .93  |

# 1 ТЕРМИНЫ И ОПРЕДЕЛЕНИЯ, СОКРАЩЕНИЯ И ОБОЗНАЧЕНИЯ

## 1.1 Термины и определения

Определения терминов, применяемых в настоящем документе, приведены в таблице Таблица *1*.

#### Таблица 1 - Термины и определения

| Термин            | Определение                                              |
|-------------------|----------------------------------------------------------|
| Web – Клиент      | Программа или веб-приложение, используемое для доступа к |
|                   | сервисам и ресурсам по сети интернет или интранет с      |
|                   | помощью веб-браузера                                     |
| Автоматизированн  | Рабочее место специалиста, оснащенное персональным       |
| ое рабочее место  | компьютером или мобильным устройством, программным       |
| (APM)             | обеспечением и совокупностью информационных ресурсов     |
|                   | индивидуального или коллективного пользования, которые   |
|                   | позволяют ему вести обработку данных с целью получения   |
|                   | информации, обеспечивающей поддержку принимаемых им      |
|                   | решений при выполнении профессиональных функций          |
| Делегирование     | Передача полномочий (прав, функций) одного субъекта      |
|                   | другому                                                  |
| Дистрибутив       | Форма распространения программного обеспечения, обычно   |
|                   | содержащая программу-установщик (для выбора режимов и    |
|                   | параметров установки) и набор файлов, содержащих         |
|                   | отдельные части программного средства                    |
| Клиент            | Программный компонент, позволяющий в удобной             |
| (Клиентская часть | пользователю форме осуществлять управление данными       |
| программного      | почтового сервиса: принимать и отправлять письма,        |
| обеспечения –     | сортировать входящие и исходящие сообщения, настраивать  |
| электронной почты | уведомления, формировать календарь событий               |
| «DEEPMAIL»)       |                                                          |

| Термин           | Определение                                                |
|------------------|------------------------------------------------------------|
| Контекстное меню | Элемент графического интерфейса, представляющий собой      |
|                  | список команд, вызываемый для выбора необходимого          |
|                  | действия над выбранным элементом интерфейса                |
| Пользовательский | UI (англ. User interface – интерфейс пользователя)         |
| интерфейс        | совокупность средств и методов, обеспечивающая передачу    |
|                  | информации, между пользователем и программно-аппаратным    |
|                  | обеспечением в удобной для пользователя форме              |
| Сообщения        | Электронные сообщения, передаваемые посредством            |
|                  | программного обеспечения DeepMail                          |
| Спам             | Массовая рассылка корреспонденции рекламного характера     |
|                  | (нежелательных сообщений) лицам, не выразившим желания     |
|                  | ее получить                                                |
| Устройство       | Мобильное устройство пользователя (мобильный телефон,      |
|                  | планшет) с OC Android, на которое установлены приложения   |
|                  | DeepMail, DeepCrypto                                       |
| Учетная запись   | Совокупность данных о пользователе, хранящаяся в системе и |
|                  | необходимая для его аутентификации (распознавания и        |
|                  | проверки его данных) и авторизации (предоставления доступа |
|                  | к его личным данным и настройкам) в системе                |

# 1.2 Сокращения

- АРМ автоматизированное рабочее место
- ОС операционная система
- ПО программное обеспечение
- УЗ учетная запись

#### 2 НАЗНАЧЕНИЕ И УСЛОВИЯ ВЫПОЛНЕНИЯ

#### 2.1 Назначение Клиента АРМ абонента электронной почты DeepMail

APM абонента электронной почты DeepMail является лицензионным программным обеспечением, предназначенным для планирования событий и обмена данными в виде электронных сообщений между авторизованными пользователями. Клиентская часть электронной почты позволяет в удобной пользователю форме управлять этими процессами.

В состав автоматизированного рабочего места абонента электронной почты DeepMail входят следующие компоненты:

1 «Клиент для работы под управлением OC Android» для установки на мобильные устройства;

2 «DeepCrypto» программное обеспечение для работы с зашифрованными почтовыми сообщениями;

– Серверная часть APM абонента электронной почты DeepMail («DeepMail модуль взаимодействия»).

#### 2.2 Функции Клиента АРМ абонента электронной почты DeepMail

Клиентская часть APM абонента электронной почты DeepMail для работы под управлением OC Android обеспечивает выполнение следующих функций:

- создание и обмен электронными почтовыми сообщениями (далее - «Сообщения»);

– push – уведомления;

- добавление нескольких подписей;

- перемещение сообщений;

– подписка на папки;

- синхронизация папок сообщений других клиентов;

- настройка и использование горячих клавиш;

- сохранение вложений;

- очистка корзины;

2025

– сортировка сообщений;

– отправка скрытой копии себе.

# 2.3 Основные требования к установке и эксплуатации

Клиент устанавливается на мобильное устройство (далее – «Устройство»), функционирующее под управлением ОС Android версии 8.0 и выше. Для установки требуется не менее 200Мб свободного места.

Для эксплуатации Клиента необходим доступ к сети Интернет или сегменту ЛВС предприятия.

## 3 УСТАНОВКА И ПОДГОТОВКА КЛИЕНТА К РАБОТЕ

#### 3.1 Комплект дистрибутива Клиента

В комплект дистрибутива Клиента входит установочный файл «deepmail-<версия программы>-android.apk», содержащий программное обеспечение почтового приложения DeepMail, а также файл «DeepCrypto-<версия программы>-android.apk», содержащий программное обеспечение DeepCrypto, предназначенное для работы с зашифрованными почтовыми сообщениями.

Приложение DeepMail может работать как самостоятельно, так и совместно с приложением DeepCrypto для обмена зашифрованными сообщениями.

#### 3.2 Установка Клиента на устройство

Для установки Клиента на устройство необходимо:

- скачать дистрибутив на устройство;

– перейти в раздел устройства «Настройки», далее перейти в «Безопасность» и выбрать «Установка неизвестных приложений»;

– открыть источник, куда был сохранен дистрибутив (например, «Мои файлы» или приложение «Galaxy Store», или мессенджер «Telegram») и включить разрешение для этого источника (рисунок 1);

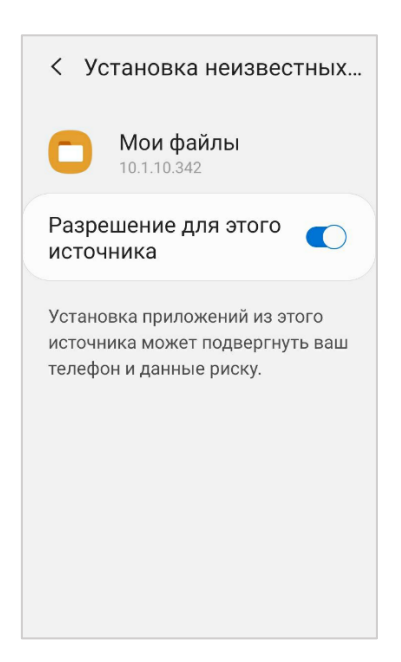

Рисунок 1 – Включение разрешения для источника приложения

– перейти в каталог с файлами дистрибутива Клиента (рисунок 2);

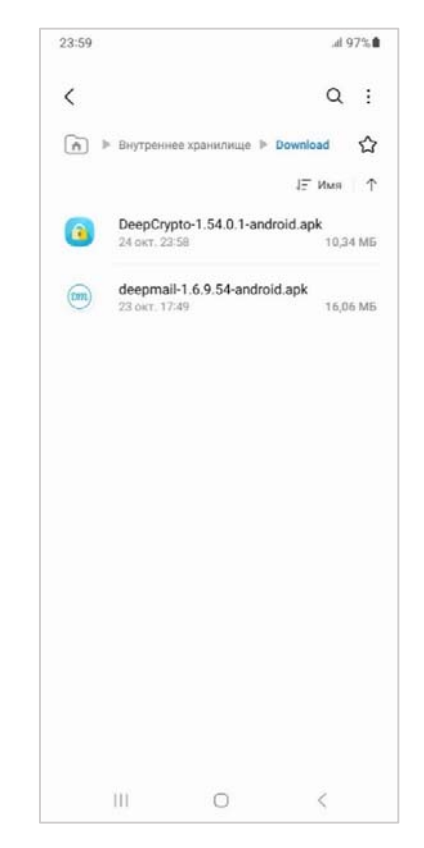

Рисунок 2 – Сохраненные установочные файлы

– нажать файл «deepmail-<версия программы>-android.apk»;

В результате начавшейся установки на экране устройства появится сообщение (рисунок 3).

11

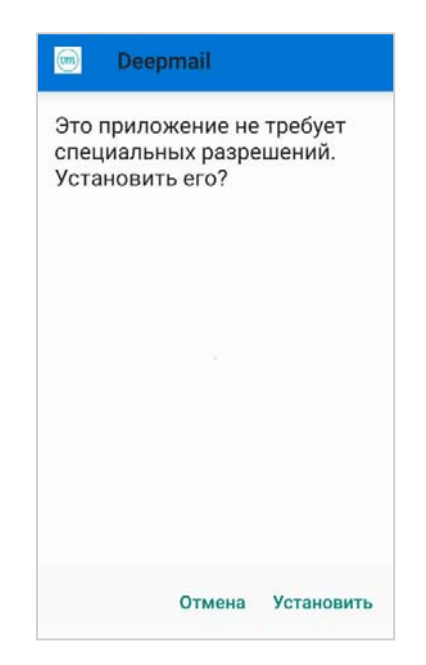

Рисунок 3 – Запрос подтверждения установки

- в окне сообщения нажать «Установить»;

– чтобы запустить Клиента необходимо нажать кнопку «Открыть» в окне с сообщением «Приложение установлено» (рисунок 4).

| 画 Deepmail              |
|-------------------------|
|                         |
|                         |
| ~                       |
| Приложение установлено. |
|                         |
|                         |
| Готово Открыть          |

Рисунок 4 – Окно «Приложение установлено»

### 3.3 Первый запуск Клиента и настройка учетной записи

#### 3.3.1 Создание учетной записи в автоматическом режиме

В результате установки Клиента на экране устройства появится ярлык «Deepmail» (рисунок 5), при нажатии на который произойдет старт приложения.

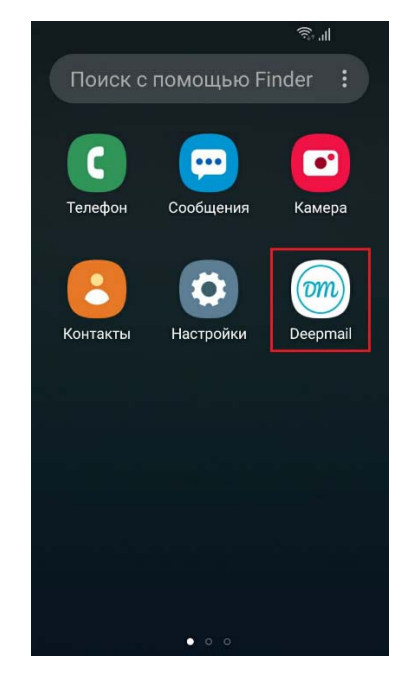

Рисунок 5 – Ярлык приложения

В результате старта приложения на экране устройства появится окно приветствия, содержащее перечень функциональных возможностей приложения (рисунок 6).

|                                        | ®al      |
|----------------------------------------|----------|
| Добро пожало                           | вать!    |
| Почтовый клиент для                    | Android. |
| Возможности:                           |          |
| •push-уведомления,                     |          |
| •быстрая работа,                       |          |
| <ul> <li>перемещение сообще</li> </ul> | ений,    |
| •несколько подписей,                   |          |
| •скрытая копия себе,                   |          |
| •подписка на папки,                    |          |
| •синхронизация всех г                  | апок,    |
| •адрес для ответа,                     |          |
| •горячие клавиши,                      |          |
| •улучшенная поддержи                   | ка ІМАР, |
| импорт                                 | ДАЛЕЕ    |

Рисунок 6 – Окно приветствия

– для перехода к автоматической настройке учетной записи необходимо в окне приветствия нажать кнопку «ДАЛЕЕ».

Примечание. В Клиенте реализована возможность импорта параметров настройки учетной записи из файла. Для этого в окне приветствия необходимо нажать кнопку «ИМПОРТ» и открыть файл с необходимыми параметрами (см. «Импортировать настройки»).

– в открывшемся окне «Создание учётной записи», в поле «Адрес электронной почты» ввести адрес электронной почты и для создания учётной записи в автоматическом режиме нажать кнопку «ДАЛЕЕ» (рисунок 7);

| Создание учё    | тной записи |
|-----------------|-------------|
|                 |             |
|                 |             |
|                 |             |
|                 |             |
| Адрес электронн | ой почты    |
|                 |             |
|                 |             |
|                 |             |
| ВРУЧНУЮ         | ДАЛЕЕ       |

Рисунок 7 – Создание учетной записи

– в появившемся поле «Пароль» (рисунок 8) ввести пароль учетной записи (УЗ) и нажать кнопку «ДАЛЕЕ».

| Создание учёт                             | ной записи |
|-------------------------------------------|------------|
|                                           |            |
|                                           |            |
| Адрес электронной поч<br>user@deepmail.io | ты         |
| Г Пароль —                                | Ø          |
| <ul> <li>Дополнительно</li> </ul>         |            |
| LI CONTRACTORIS                           |            |
|                                           |            |
|                                           |            |
| ВРУЧНУЮ                                   | ДАЛЕЕ      |

Рисунок 8 – Ввод пароля

Примечание. В Клиенте реализована возможность просмотра вводимого пароля. Для этого необходимо нажать кнопку <sup>(O)</sup>, расположенную в поле «Пароль».

В результате проверки параметров сервера входящей и исходящей почты на экране появится окно «Все почти готово!» (рисунок 9).

| Всё почти гото  | ово!            |
|-----------------|-----------------|
|                 |                 |
|                 |                 |
|                 | 1 225 HOM (1100 |
| Рошо има (ридно |                 |
| ваше имя (видно | адресату в с    |
|                 |                 |
|                 |                 |
|                 | ГОТОВО          |

Рисунок 9 - Окно «Все почти готово!»

– в окне необходимо указать имя пользователя (которое будет отображаться в сообщениях вместо адреса электронной почты), и название учетной записи, нажать кнопку «ГОТОВО».

В случае, если лицензирование учетной записи настроено на почтовом сервере, и автоматическое определение параметров было выполнено без ошибок, то на экране появится окно с запросом на разрешение доступа приложения к данным контактов, хранимым на устройстве (рисунок 10).

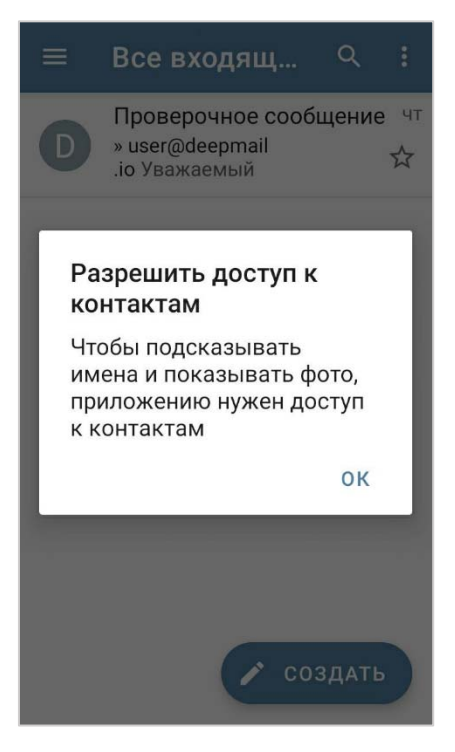

Рисунок 10 – Разрешение на доступ к данным контактов на устройстве

При нажатии кнопки «ОК» на экране появится дополнительное окно запроса (рисунок 11).

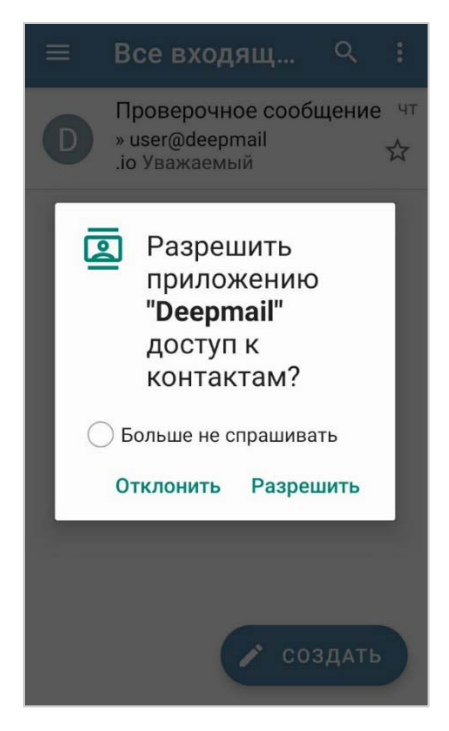

Рисунок 11 – Подтверждение разрешения на доступ

Для разрешения доступа необходимо нажать кнопку «Разрешить». В результате на экране появится окно приложения с содержимым папки входящих сообщений (рисунок 12). Клиент готов к работе.

| Все входящ 역                                              | :                                                                       |
|-----------------------------------------------------------|-------------------------------------------------------------------------|
| Проверочное сообщение<br>» user@deepmail<br>.io Уважаемый | чт                                                                      |
|                                                           |                                                                         |
|                                                           |                                                                         |
|                                                           |                                                                         |
|                                                           |                                                                         |
| 🖍 СОЗДАТЬ                                                 |                                                                         |
|                                                           | Все входящ<br>Проверочное сообщение<br>» user@deepmail<br>.io Уважаемый |

Рисунок 12 – Окно Клиента с содержимым папки «Входящие»

Для того чтобы отклонить разрешение доступа, необходимо или в окне запроса нажать кнопку «Отклонить», или на устройстве нажать кнопку «Назад» づ.

В случае отсутствия установленного сертификата учетной записи на почтовом сервере на экране появится окно с сообщением об ошибке (рисунок 13), и тогда необходимо обратиться в службу поддержки для исправления настроек.

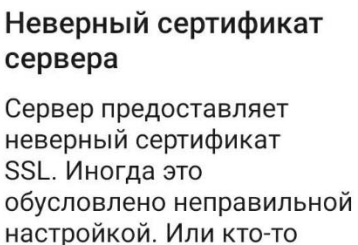

обусловлено неправильной настройкой. Или кто-то пытается атаковать Ваш почтовый сервер или Ваш компьютер. Если Вы не уверены в причинах, нажмите Отклонить и свяжитесь с персоналом, обслуживающим почтовый сервер.

(java.security.cert.CertPathVa lidatorException: Trust anchor for certification path not found.) Certificate chain[0]:

отклонить принять

Рисунок 13 – Ошибка сертификата

#### 3.3.1.1 Активация лицензионного ключа

Если лицензирование учетной записи не настроено на почтовом сервере, то предварительно переходу к содержимому папки входящих сообщений (рисунок 12) на экране появится окно активации лицензии (рисунок 14).

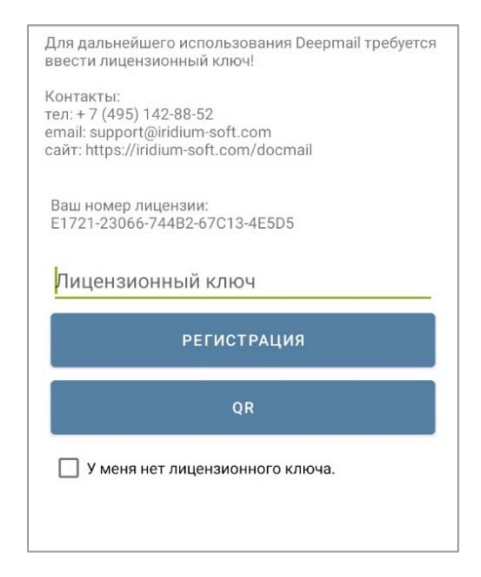

Рисунок 14 – Окно запроса лицензионного ключа для Клиента

Для активации лицензии необходимо:

– запросить лицензионный ключ у разработчика или у компании, осуществившей поставку ПО.

Примечание. Лицензионный ключ генерируется по номеру лицензии, индивидуальному для каждого устройства.

– при получении лицензионного ключа необходимо ввести его в поле «Лицензионный ключ» и нажать кнопку «РЕГИСТРАЦИЯ».

– при получении лицензионного ключа в виде QR-кода необходимо нажать кнопку «QR» и отсканировать полученный QR-код при помощи камеры мобильного устройства.

– при отсутствии лицензионного ключа необходимо включить опцию «У меня нет лицензионного ключа» и, заполнив соответствующую форму (рисунок 15), нажать кнопку «ОТПРАВИТЬ ЗАПРОС».

| вести л                                                     | цензионный юпоч:                                                                                                    |
|-------------------------------------------------------------|----------------------------------------------------------------------------------------------------|
| контакть                                                    | r:                                                                                                    |
| ел: + 7 (4                                                  | 195) 142-88-52                                                                                                    |
| mail: sup                                                   | port@iridium-soft.com                                                                                                    |
| айт: http                                                   | s://iridium-soft.com/docmail                                                                                                    |
| Ваш ном                                                     | ер лицензии:                                                                                                    |
| E1771-B                                                     | 585-394B1-C801D-4B708                                                                                                    |
| Лицен                                                       | зионный ключ                                                                                                    |
|                                                             | РЕГИСТРАЦИЯ                                                                                                    |
|                                                             |                                                                                                    |
| <b>X X M</b>                                                |                                                                                                    |
| Ум                                                          | QR                                                                                                    |
| Чтобы о                                                     | еня нет лицензионного ключа.                                                                                                    |
| поля них                                                    | править запрос на регистрацию заполните                                                                                                    |
| ФИО                                                         | ке.                                                                                                    |
| Ум                                                          | QR                                                                                                    |
| Чтобы о                                                     | еня нет лицензионного ключа.                                                                                                    |
| поля них                                                    | пправить запрос на регистрацию заполните                                                                                                    |
| ФИО                                                         | ке.                                                                                                    |
| Орган                                                       | ИЗАЦИЯ                                                                                                    |
| Ум                                                          | QR                                                                                                    |
| Чтобы о                                                     | еня нет лицензионного ключа.                                                                                                    |
| поля них                                                    | пправить запрос на регистрацию заполните                                                                                                    |
| ФИО                                                         | ке.                                                                                                    |
| Орган                                                       | изация                                                                                                    |
| Ваш н                                                       | омер телефона                                                                                                    |
| Ум                                                          | QR                                                                                                    |
| Чтобы о                                                     | еня нет лицензионного ключа.                                                                                                    |
| поля них                                                    | пправить запрос на регистрацию заполните                                                                                                    |
| ФИО                                                         | ке.                                                                                                    |
| Орган                                                       | изация                                                                                                    |
| Ваш н                                                       | омер телефона                                                                                                    |
| Ваш Е                                                       | mail                                                                                                    |
| Ум<br>Чтобы о<br>поля них<br>ФИО<br>Орган<br>Ваш н<br>Ваш Е | QR<br>еня нет лицензионного ключа.<br>пправить запрос на регистрацию заполните<br>ке.<br>изация<br>омер телефона<br>mail<br>отправить запрос |

Рисунок 15 – Форма запроса лицензионного ключа

Получив от службы техподдержки лицензионный ключ, необходимо или ввести его в соответствующее поле или отсканировать камерой, как было указано выше.

В результате активации лицензии на экране устройства появится окно Клиента с содержимым папки «Входящие» (рисунок 12).

# **3.3.2** Создание учетной записи с использованием сертификата клиента для авторизации

В Клиенте реализована возможность создания учетной записи, вместо пароля использующей для авторизации на сервере сертификат. Связка пароль и данные сертификата указываются только для первой авторизации, а в дальнейшем, при каждом повторном входе в Клиент для авторизации используются только сохраненные данные сертификата.

Важно! Для использования данного варианта настройки необходимо, чтобы сертификат был настроен на почтовом сервере и передан пользователю для сохранения на устройство. В зависимости от оболочки и номера версии Android использование такого типа авторизации может потребовать настройки блокировки экрана.

Для того чтобы настроить данный способ авторизации, необходимо:

- выполнить установку Клиента (см. «Установка Клиента на устройство»);

- запустить Клиента (см. «Первый запуск Клиента и настройка учетной записи»);

– перейти в окно «Создание учетной записи», указать адрес электронной почты в поле «Адрес электронной почты», нажать «ДАЛЕЕ»;

- в появившемся поле «Пароль» ввести пароль учетной записи;

– раскрыть закладку «Дополнительно» и включить «Использовать сертификат клиента» (рисунок 16);

| Создание учётной записи                        |
|------------------------------------------------|
|                                                |
| — Адрес электронной почты<br>user@deepmail.io  |
| Пароль                                         |
| Сертификат клиента                             |
| Не использовать сертификат клиент <del>а</del> |
| <ul> <li>Дополнительно</li> </ul>              |
| Использовать сертификат клиента                |
| вручную далее                                  |

Рисунок 16 – Использовать сертификат клиента

- в появившемся окне выбрать файл сертификата из каталога сохранения и нажать «ДАЛЕЕ».

В случае, если лицензирование учетной записи настроено на почтовом сервере, и автоматическое определение параметров сервера было выполнено без ошибок, то на экране появится окно с запросом на разрешение доступа приложения к данным контактов, хранимым на устройстве (рисунок 10). В окне запроса необходимо нажать «ОК» и в следующем окне «Разрешить».

На экране появится окно приложения с содержимым папки входящих сообщений (рисунок 12). Клиент готов к работе.

#### 3.3.3 Создание учетной записи вручную

Для ручной настройки параметров учетной записи и подключения необходимо:

– после установки и запуска Клиента (см. «<u>Установка Клиента на устройство</u>» и «<u>Первый запуск Клиента и настройка учетной записи</u>») перейти в окно «Создание учетной записи», нажав в окне приветствия «ДАЛЕЕ» (рисунок 6); – в появившемся окне «Создание учетной записи» в поле «Адрес электронной почты» ввести адрес электронной почты и нажать кнопку «ВРУЧНУЮ» (рисунок 7);

– в появившемся окне «Тип учетной записи» (рисунок 17) нажать кнопку «IMAP» для настройки синхронизации данных Клиента с почтовым сервером по протоколу IMAP;

| Тип учётной записи  |
|---------------------|
| Доступные протоколы |
| ΙΜΑΡ                |
| P0P3                |
|                     |
|                     |
|                     |
|                     |
|                     |
|                     |
|                     |
|                     |
|                     |
|                     |
|                     |
|                     |
|                     |

Рисунок 17 - Окно «Тип учетной записи»

– в появившемся окне «Сервер входящей почты» (рисунок 18) необходимо указать параметры сервера (имя сервера, порт), указать адрес электронной почты, выбрать тип аутентификации и нажать кнопку «ДАЛЕЕ»;

| Сервер входящей почты                           |   |
|-------------------------------------------------|---|
| Сервер ІМАР                                     | _ |
| imap.deepmail.io                                |   |
| Безопасность                                    |   |
| SSL/TLS -                                       |   |
| Порт —                                          | _ |
| 993                                             |   |
| Имя пользователя                                | _ |
| user@deepmail.io                                |   |
| Аутентификация                                  |   |
| Обычный пароль 👻                                |   |
| Пароль                                          | ٦ |
| ••••••                                          |   |
| Сертификат клиента                              |   |
| Не использовать сертификат клиен <del>т</del> а | 1 |
| 🗹 Автообласть имён IMAP                         |   |
| Префикс пути ІМАР                               |   |
| 🗹 Использовать сжатие                           |   |
| ДАЛЕЕ                                           |   |
|                                                 |   |

Рисунок 18 – Параметры сервера входящей почты

– в появившемся окне «Сервер исходящей почты» (рисунок 19) необходимо указать параметры сервера (имя сервера, порт), указать адрес электронной почты, выбрать тип аутентификации и нажать кнопку «ДАЛЕЕ»;

| Сервер исходящей поч                          | ты            |
|-----------------------------------------------|---------------|
| Сервер SMTP                                   |               |
| smtp.deepmail.io                              |               |
| Безопасность                                  | )             |
| SSL/TLS                                       | •             |
| Порт —                                        |               |
| 465                                           |               |
| Ивторизация                                   |               |
| — Имя пользователя —————                      |               |
| user@deepmail.io                              |               |
| Аутентификация                                |               |
| Обычный пароль                                | *             |
| 🦳 Пароль ———————————————————————————————————— |               |
|                                               | Ο             |
| Сертификат клиента                            |               |
| Не использовать сертификат клие               | ен <b>т</b> а |
| ДАЛЕЕ                                         |               |

Рисунок 19 – Параметры сервера исходящей почты

– в появившемся окне «Настройки учетной записи» можно настроить интервал проверки почты и количество загружаемых сообщений, установив значения в соответствующих полях (рисунок 20). При включении параметра «Уведомлять о новой почте» на экране устройства будут появляться сообщения (Push – уведомления) о входящей почте. Для завершения настройки необходимо нажать кнопку «ДАЛЕЕ»;

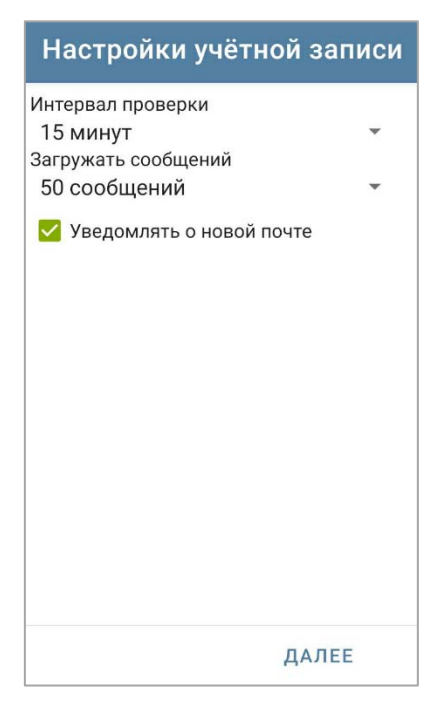

Рисунок 20 – Окно «Настройка учетной записи»

– в окне необходимо указать имя пользователя (которое будет отображаться в сообщениях вместо адреса электронной почты), и название учетной записи, нажать кнопку «ГОТОВО»;

- активировать лицензию (см. «Активация лицензионного ключа»).

В результате активации лицензионного ключа на экране появится запрос на разрешение доступа к данным контактов (рисункиРисунок 10 иРисунок 11). После подтверждения на экране появится окно приложения с содержимым папки входящих сообщений (рисунок 12).

Настройка работы Клиента с использованием протокола POP3 производится аналогично настройкам IMAP.

26

#### 4 РАБОТА В КЛИЕНТЕ

#### 4.1 Инструменты панели навигации

В Клиенте реализована панель навигации, при помощи инструментов которой можно:

- переключаться между учетными записями;

- переключаться между папками учетной записи;

- переходить к инструменту «Календари»;

- переходить к инструменту «Контакты»;

- переходить к инструменту «Настройки»;

– переходить к управлению папками.

#### 4.1.1 Переключение между учетными записями

В случае, если в Клиенте зарегистрировано несколько учетных записей, то переключение между ними осуществляется кнопкой **М**, расположенной на панели навигации приложения.

Для переключения необходимо:

– в окне приложения перейти на панель навигации, нажав кнопку (рисунок 21);

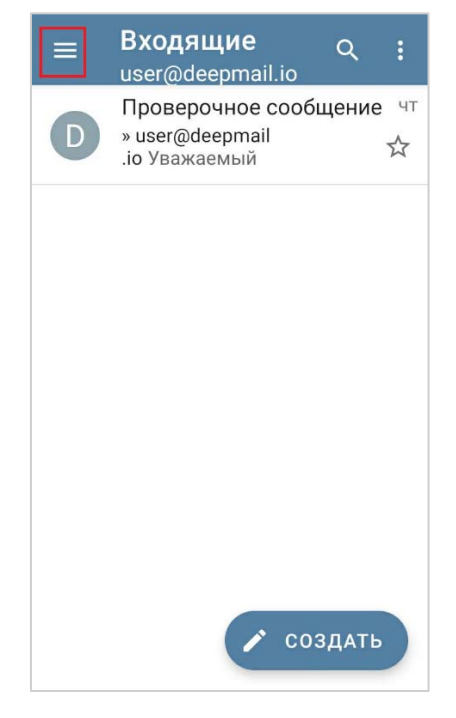

Рисунок 21 – Вызов панели навигации

− в строке наименования учетной записи нажать кнопку и выбрать из развёрнутого списка необходимую учетную запись, или нажать иконку учетной записи в «шапке» панели навигации (рисунок 22).

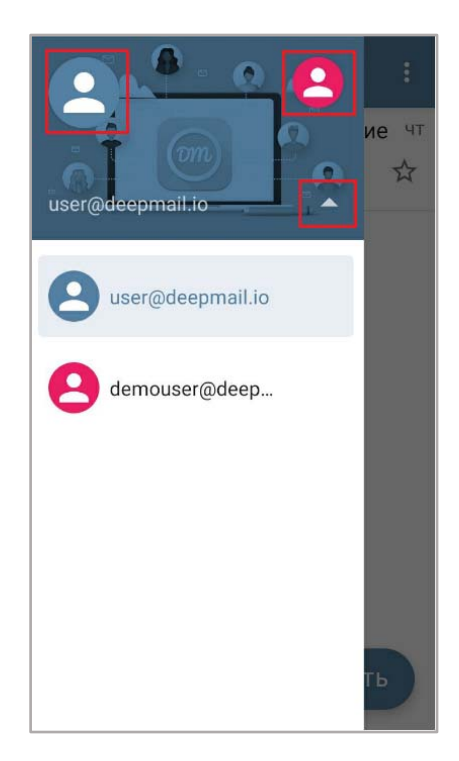

Рисунок 22 – Развернуть список учетных записей

28

#### 4.1.2 Переключение между папками

Для переключения между папками сообщений необходимо:

– в окне Клиента перейти на панель навигации, нажав кнопку  $\blacksquare$  (рисунок 21);

 – на открывшейся панели нажать по строке наименования нужной папки (рисунок 23).

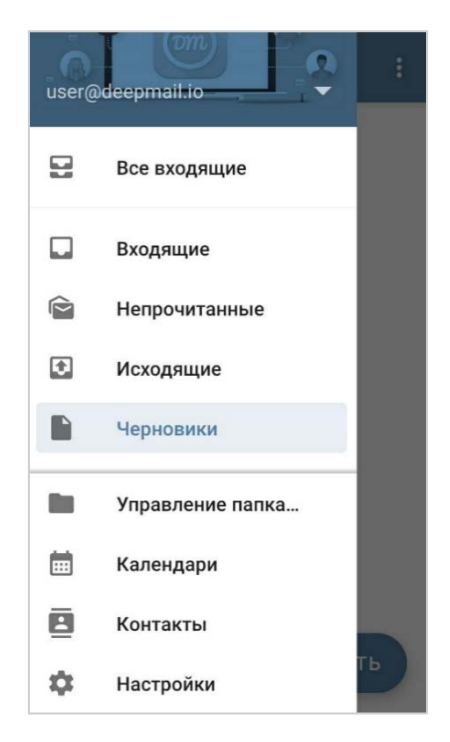

Рисунок 23 – Выбор почтовой папки

#### 4.1.3 Управление почтовыми папками

В Клиенте реализован инструмент «Управление папками», который позволяет:

- осуществлять поиск папок;

- устанавливать папкам класс;

- создавать новые, редактировать и удалять папки.

Класс (группа) используется для упрощения настроек параметров учетной записи. Сначала папка добавляется в класс (группу), а затем этот класс используется в качестве значения параметра настроек. То есть исключается потребность перечисления одних и тех же папок в разных настройках.

### 4.1.3.1 Переход к инструменту «Управление папками»

Для перехода к инструменту «Управление папками» необходимо:

– в окне Клиента перейти на панель навигации, нажав кнопку 🗏 (рисунок 21);

- на открывшейся панели нажать по строке «Управление папками». (рисунок 24)

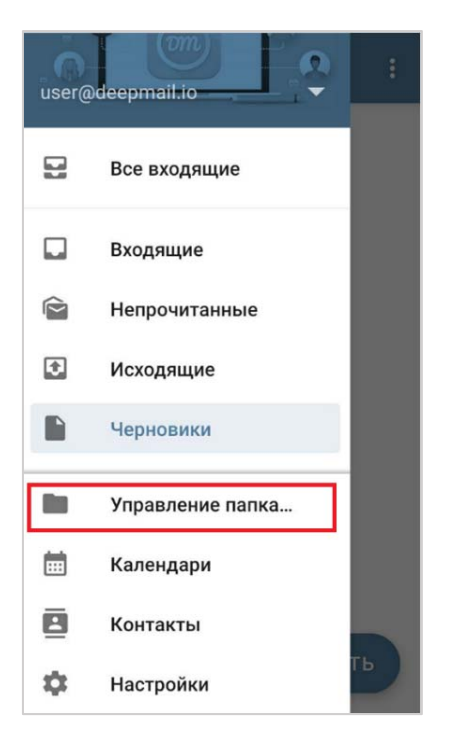

Рисунок 24 – Переход к инструменту «Управление папками»

На экране устройства появится окно инструмента «Управление папками» (рисунок 25).

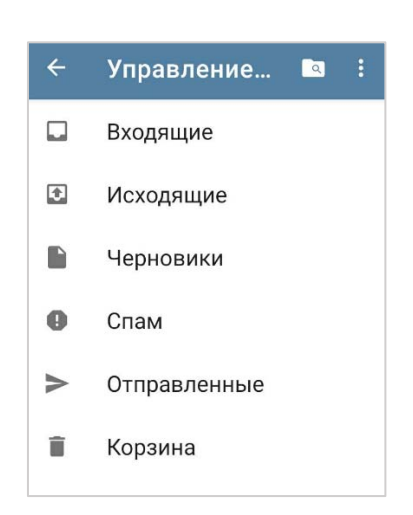

Рисунок 25 – Окно инструмента «Управление папками»

## 4.1.3.2 Возможности инструмента «Управление папками»

#### 4.1.3.2.1 Поиск папки

Для поиска папки необходимо нажать кнопку «Поиск» (О) и в появившейся строке поиска начать вводить наименование искомой папки (рисунок 26).

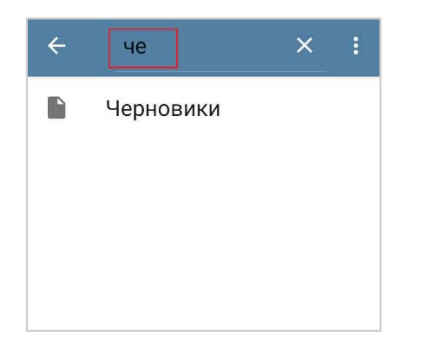

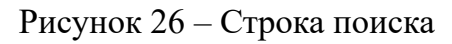

В результате поиска на экране устройства появится страница папки с параметрами ее настройки (рисунок 27).

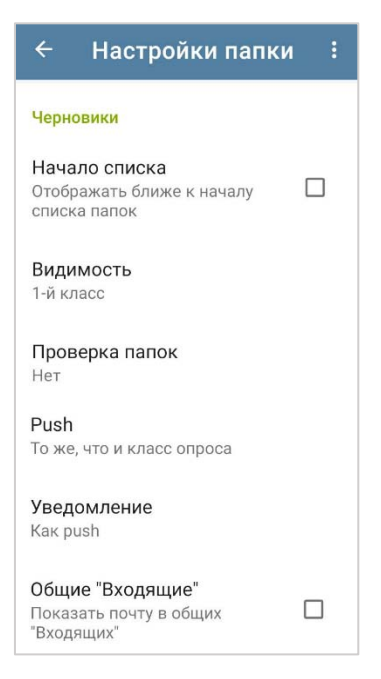

Рисунок 27 – Страница папки с параметрами настройки

#### 4.1.3.2.2 Настройка свойств папок

Для выбранной папки можно настроить:

1) «Начало списка» – положение папки в списке панели навигации Клиента (рисунок 23).

2) «Видимость» – параметр, отвечающий за отображение папки в списке окна «Управление папками» и на панели навигации учетной записи.

Например, пусть для папки «Спам» параметр видимости установлен – «2-й класс». В настройках учетной записи «Папки» параметр «Видимость папок» для учетной записи <u>user@deepmail.io</u> установлен «Все, кроме папок 2-го класса», а для учетной записи <u>demouser@deepmail.io</u> установлен «Папки 1-го и 2-го классов».

Тогда папка «Спам» будет отображена (видима) в списке панели навигации учетной записи <u>demouser@deepmail.io</u> и не будет видима в списке панели навигации учетной записи <u>user@deepmail.io</u>.

3) «Проверка папок» – если значение, установленное для данного параметра, совпадет с условием, выбранным для параметра «Проверка папок» в настройках «Получение» учетной записи, то данные папки учетной записи будут проверяться на наличие входящих сообщений или изменений.

32

4) «Уведомление» – если значение, установленное для этого параметра папки совпадет с условием, выбранным для параметра «Уведомления» в настройках «Получение» учетной записи, то в случае изменений содержимого папки, пользователь получит уведомление.

5) Общие «входящие» – при включении данной настройки содержимое папки будет автоматически дублироваться в папке панели навигации «Все входящие» (рисунок 28).

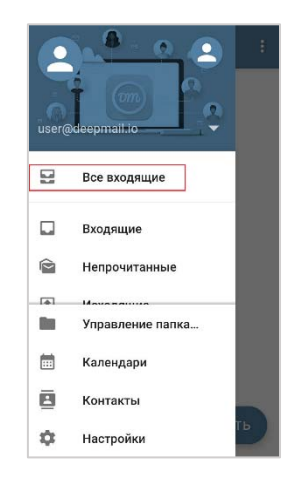

Рисунок 28 – Папка «Все входящие»

Для отображения папки «Все входящие» на панели навигации необходимо в основных настройках Клиента перейти в раздел «Вид» и включить «Показать общий ящик» (рисунок 29).

| ← Вид                  | Q |
|------------------------|---|
| Список учётных записей |   |
| Показывать общий ящик  |   |
| Счетчик важных         |   |

Рисунок 29 – Параметр настроек вида «Показывать общий ящик»

4.1.3.2.3 Меню окна «Управление папками»

1) «Видимость папок»

Меняет настройки отображения (видимости папок) на панели навигации и в окне «Управление папками» с учетом индивидуальных настроек параметра «Видимость папок» (раздел «Папки» настроек учетной записи) для каждой учетной записи.

Для общей настройки видимости папок необходимо перейти в контекстное меню инструмента, нажав кнопку (рисунок 30) и выбрать «Видимость папок» (рисунок 31).

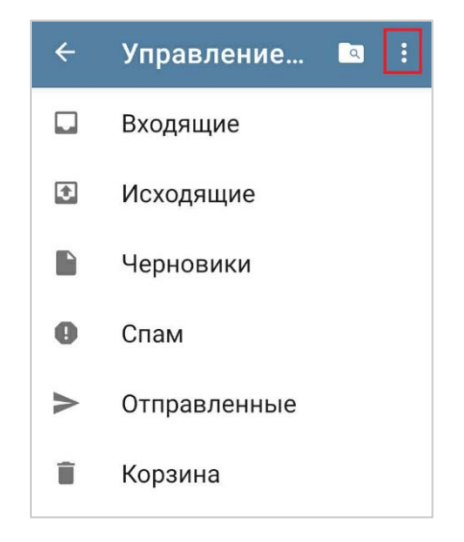

Рисунок 30 – Переход в контекстное меню

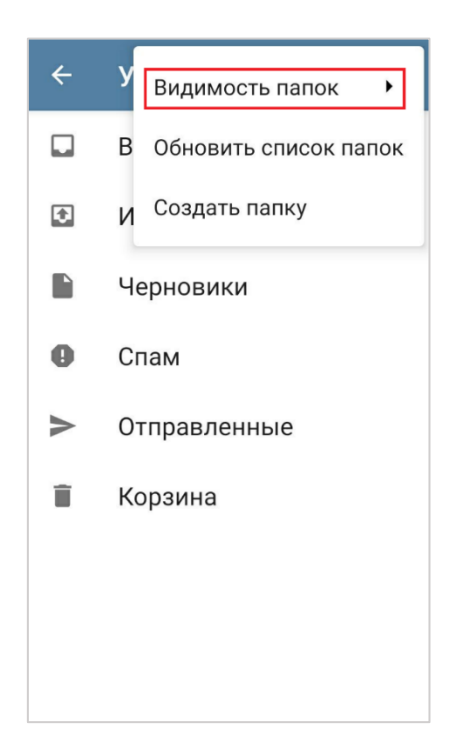

Рисунок 31 - «Видимость папок»

В появившемся списке выбрать нужное условие (рисунок 32).

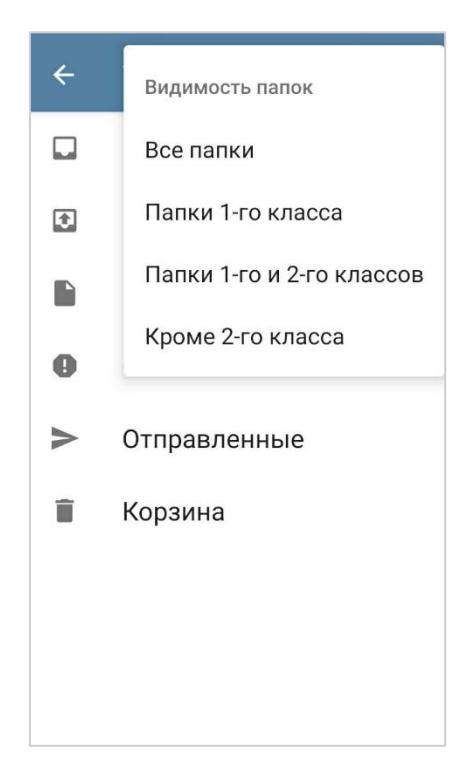

Рисунок 32 – Выбор условия видимости

Список папок, отображаемый на панели навигации каждой учетной записи Клиента, будет зависеть от установленного признака видимости в настройках свойств папок для каждой учетной записи (раздел «Настройки», «Настройки учетной записи», «Папки» и «Видимость») и условия, выбранного из списка «Видимость папок» инструмента «Управление папками».

2) «Обновить список папок»

Используется для принудительной синхронизации данных папок учетной записи (с другими Клиентами в том числе).

Для обновления списка необходимо перейти в контекстное меню окна «Управление папками», нажав кнопку : (рисунок 30) и выбрать «Обновить список папок» (рисунок 33).

35

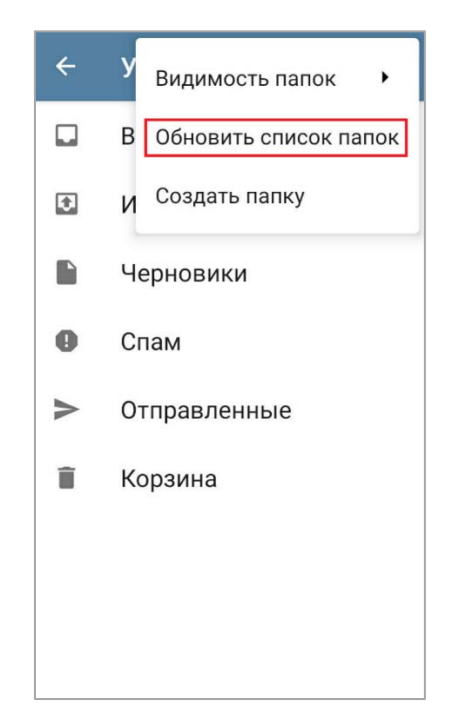

Рисунок 33 - Операция «Обновить список папок»

В результате операции произойдет синхронизация данных с почтовым сервером и, если была добавлена новая папка или отредактирована существующая, внесенные изменения появятся в списке окна управления папками и списке панели навигации.

3) «Создать папку»

Позволяет создать новую папку.

Для этого необходимо перейти в контекстное меню инструмента, нажав кнопку і и выбрать «Создать папку» (рисунок 34).
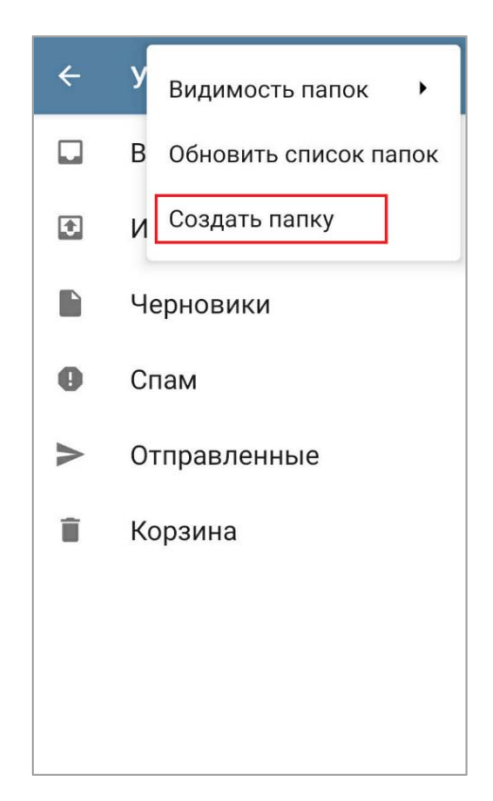

Рисунок 34 – Операция «Создать папку»

В появившемся окне (рисунок 35) ввести наименование папки и нажать кнопку «Создать». Созданная папка появится в общем списке папок (рисунок 36).

| ~   | Управление 🖻 🗄        |
|-----|-----------------------|
|     | Входящие              |
| Ð   | Исходящие             |
|     | Иорновики             |
| В   | ведите название папки |
| Раб | бота                  |
|     | ЗАКРЫТЬ СОЗДАТЬ       |
| Î   | Корзина               |
|     |                       |
|     |                       |
|     |                       |
|     |                       |
|     |                       |

Рисунок 35 – Указание названия папки

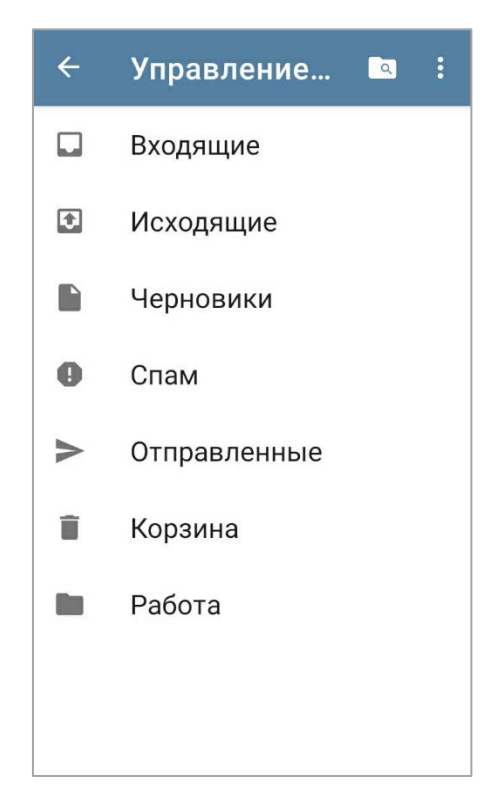

Рисунок 36 – Созданная папка в списке

# 4.1.3.2.4 Меню папки

Для добавления в папку подпапки, переименования, удаления из списка или удаления папки необходимо в окне «Управление папками» (рисунок 36) долго нажать строку с наименования папки и в появившемся окне (рисунок 37) выбрать необходимую операцию.

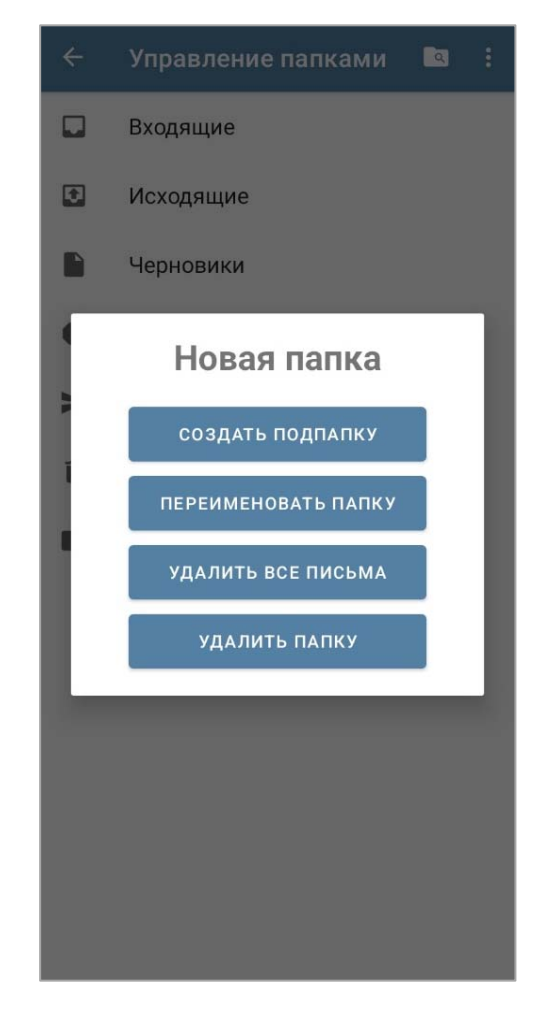

Рисунок 37 – Операции с папкой

Операции «Переименовать папку» и «Удалить папку» применимы только к локальным папкам учетной записи.

## 4.1.4 «Контакты»

В Клиенте реализован инструмент «Контакты», который позволяет просматривать и управлять данными контактов нескольких учетных записей и устройства.

# 4.1.4.1 Переход к инструменту «Контакты»

Для перехода к инструменту «Контакты» необходимо:

– в окне Клиента перейти на панель навигации, нажав кнопку 🔲 (рисунок 21);

– на открывшейся панели нажать «Контакты».
(рисунок 38).

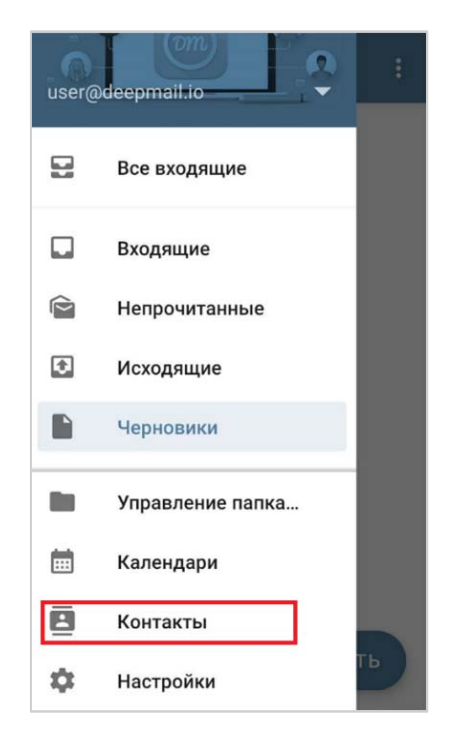

Рисунок 38 – Переход к инструменту «Контакты»

На экране устройства появится окно «Контакты» устройства (рисунок 39).

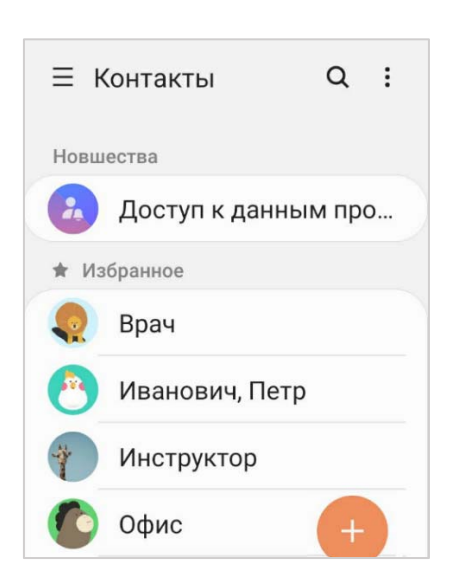

Рисунок 39 – Окно устройства «Контакты»

Настройка и управление адресными книгами производится в окне «Настройки»/ «Контакты и календари».

# 4.1.4.2 Переход к настройкам и управлению адресными книгами учетной записи

Перейти к инструменту настроек и управления адресными книгами можно двумя способами:

1) из панели навигации

– открыть панель навигации, нажав кнопку 🔳 в окне входящих сообщений (рисунок 21);

- на панели навигации нажать «Настройки» (рисунок 56);

– в появившемся окне «Настройки» (рисунок 57) нажать строку «Контакты и календари» раздела «Разное».

На экране появится окно выбора учетной записи (рисунок 40). Нажать плитку необходимой учетной записи (в Клиенте может быть зарегистрировано несколько учетных записей).

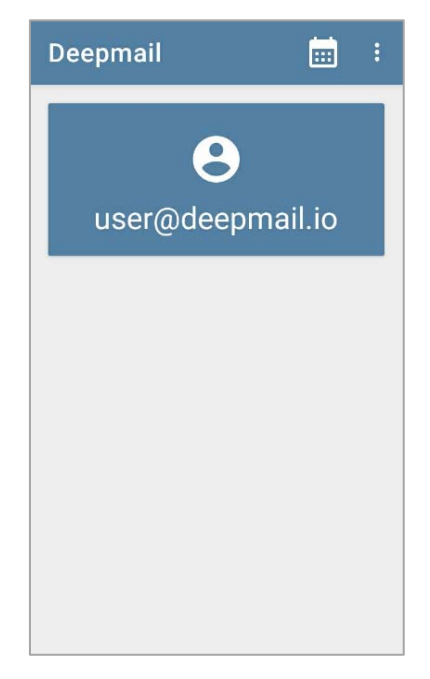

Рисунок 40 – Окно выбора учетной записи

В результате на экране появится окно настроек и управления адресными книгами учетной записи (рисунок 41). Выполнить настройки (см. «Возможности инструмента настроек и управления адресными книгами»).

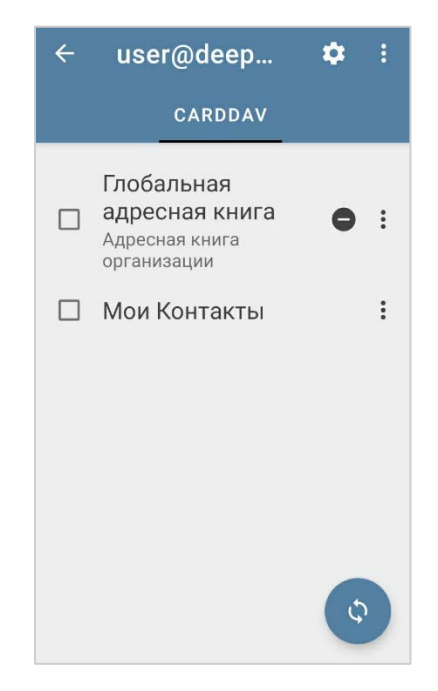

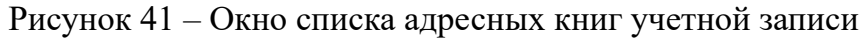

2) из окна сообщения при первом запуске Клиента

При первом запуске Клиента на экране появится сообщение «Выберите адресные книги для нового аккаунта». Для того, чтобы перейти к управлению и настройке адресных книг, необходимо в окне сообщения нажать «ПЕРЕЙТИ» (рисунок 42);

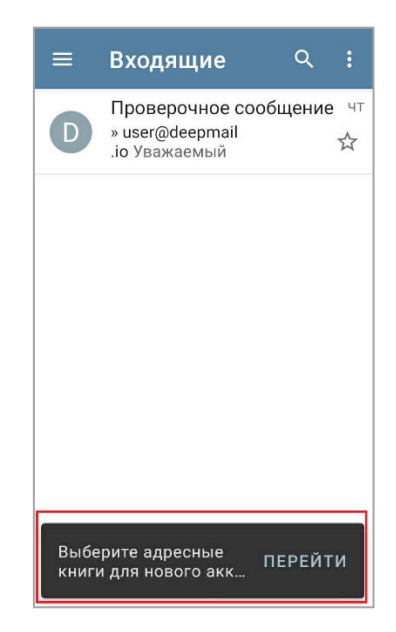

Рисунок 42 – Окно сообщения

в появившемся окне (рисунок 40) нажать плитку необходимой учетной записи
(в Клиенте может быть зарегистрировано несколько учетных записей).

В результате на экране появится окно настроек и управления адресными книгами учетной записи (рисунок 41).

# 4.1.4.3 Возможности инструмента настроек и управления адресными книгами

Инструмент управления адресными книгами позволяет:

– управлять отображением адресных книг;

– управлять синхронизацией данных контактов;

- удалять адресные книги и календари УЗ;
- создавать новые адресные книги;
- просматривать свойства адресной книги.

Для выполнения операций необходимо:

– перейти в окно (рисунок 41) адресных книг учетной записи (см. <u>Переход к</u> инструменту настроек и управления адресными книгами учетной записи»)

в окне адресных книг учетной записи необходимо перейти в контекстное меню операций управления книгами, нажав кнопку окна
и выбрать интересующую операцию из списка (рисунок 43).

| ÷ | Показать только личные 🗌      |
|---|-------------------------------|
|   | Обновить список адресных книг |
| ſ | Создать новую адресную книгу  |
|   | Э<br>Удалить аккаунт          |
| ( | организации                   |
|   | Мои Контакты :                |
|   | \$                            |

Рисунок 43 – Операции управления адресными книгами

1) «Обновить список» – обновляет список адресных книг. Если были добавлены новые или отредактированы существующие контакты, изменения появятся в книге;

2) «Создать новую адресную книгу» – открывает форму для создания новой адресной книги;

3) «Удалить аккаунт» – позволяет удалить все существующие адресные книги и календари учетной записи.

Для управления адресной книгой учетной записи необходимо выбрать книгу и нажать кнопку (рисунок 44);

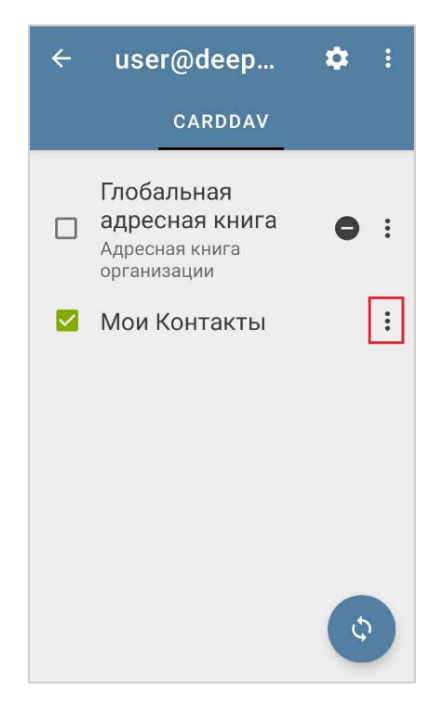

Рисунок 44 – Открыть меню

- в появившемся меню (рисунок 45) выбрать необходимую операцию.

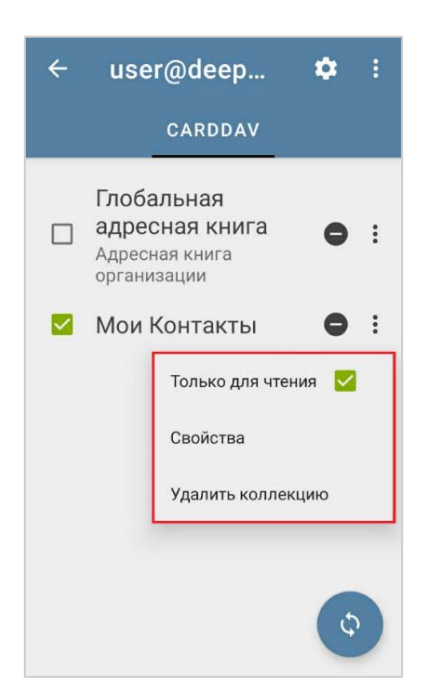

Рисунок 45 – Меню настроек адресной книги

1) «Только чтение» – внесенные в адресную книгу изменения (добавление нового контакта, редактирование существующего, удаление контакта) будут сохраняться локально без синхронизации с адресными книгами учетной записи в сторонних приложениях;

2) «Свойства» – открывает окно свойств адресной книги для просмотра;

3) «Удалить коллекцию» – позволяет удалить выбранную и связанные с ней книги.

Для перехода к параметрам настройки адресных книг необходимо в окне (рисунок 44)

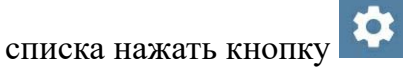

На экране появится окно настроек адресных книг (рисунок 46).

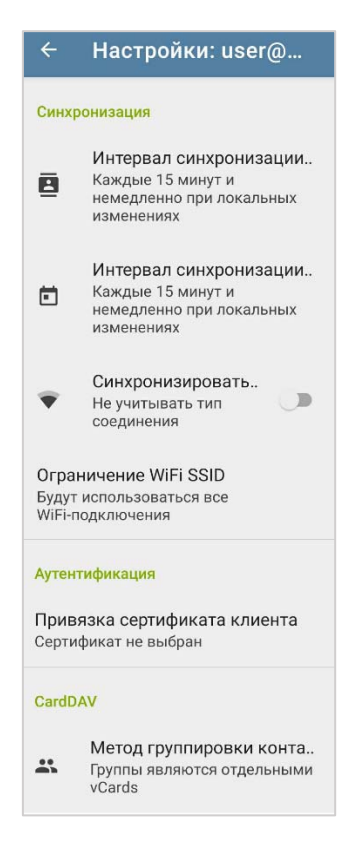

Рисунок 46 – Окно операций настройки адресных книг

1) «Интервал синхронизации контактов» – позволяет установить частоту синхронизации данных контактов;

2) «Интервал синхронизации календарей» – позволяет установить частоту синхронизации данных календарей;

3) «Синхронизировать» – включает синхронизацию контактов и календарей с использованием мобильного интернета.

### 4.1.5 «Календари»

Для хранения и управления нужной для планирования информацией в Клиенте реализован инструмент «Календари».

#### 4.1.5.1 Переход к инструменту «Календари»

Для перехода к инструменту «Календари» необходимо:

– в окне Клиента перейти на панель навигации, нажав кнопку 🔲 (рисунок 21);

на открывшейся панели нажать по строке «Календари».
(рисунок 47).

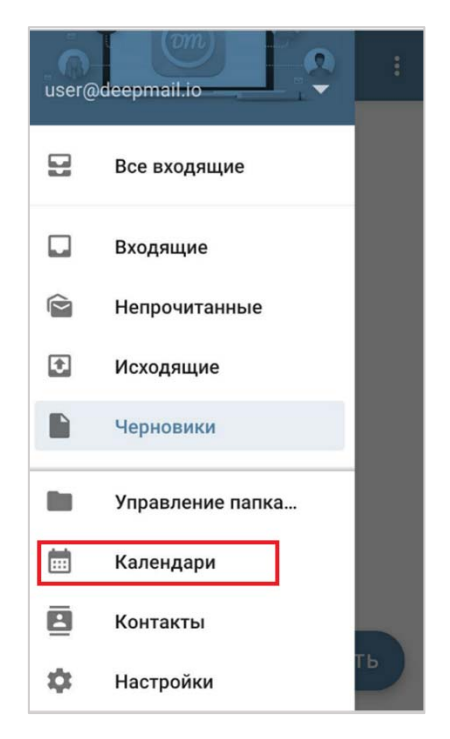

Рисунок 47 – Переход к инструменту «Календари»

На экране устройства появится окно календаря учетной записи (рисунок 48).

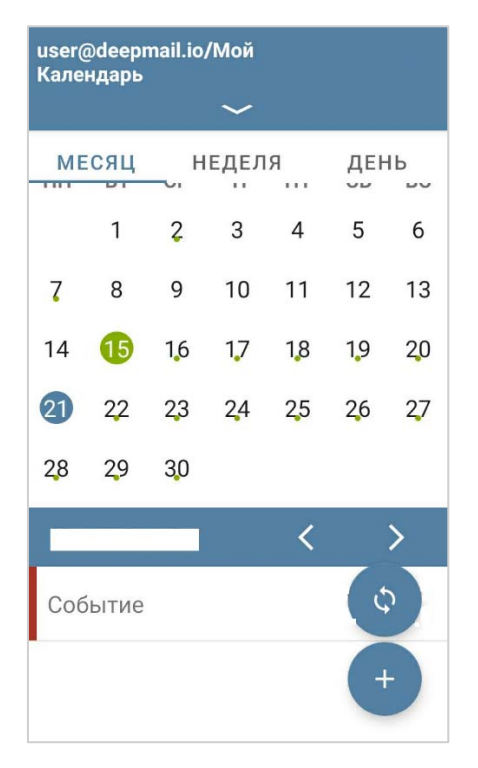

Рисунок 48 – Окно «Мой Календарь»

# 4.1.5.2 Возможности инструмента «Календари»

#### 4.1.5.2.1 Синхронизация календарей

Для того чтобы синхронизировать данные календарей ученой записи необходимо в окне календаря нажать кнопку «Синхронизировать» . События календаря других Клиентов появятся в списке текущего.

4.1.5.2.2 Создание события календаря

Для добавления в календарь события необходимо:

– в окне календаря нажать кнопку Ӵ

– заполнить карточку события (рисунок 49): название события, добавить участников, указать длительность события, добавить место и описание (рисунок 50) и нажать кнопку «СОХРАНИТЬ». (При выборе кнопки «ЗАКРЫТЬ» событие не будет сохранено).

Важно! Название событие является обязательным параметром. В случае неуказанного названия событие не будет добавлено в календарь.

Для добавления участников в список приглашенных обязательно использовать кнопку +, иначе адрес ранее добавленного участника будет перезаписан добавляемым. Также можно заполнять список участников копированием и вставкой из поля «Кому», при этом адреса электронной почты должны быть разделены или «,» или «;».

| Доба   | вить        | co   | бытие  |      |  |
|--------|-------------|------|--------|------|--|
| Ha     | зван        | ие с | обытия | 1    |  |
| Участн | ики:        |      |        | _ +  |  |
| Весь д | Весь день 🔊 |      |        |      |  |
|        |             |      |        |      |  |
| 15     | 36          |      | 16     | 36   |  |
| 16     | : 37        | ÷    | 17     | : 37 |  |
| 17     | 38          |      | 18     | 38   |  |
| 3      | АКРЫ        | ть   | COXPAH | нить |  |

Рисунок 49 – Окно создания нового события

| Доб                    | бавить со               | бытие                  |            |
|------------------------|-------------------------|------------------------|------------|
| Сове                   | щание                   |                        |            |
| demo                   | ouser@dee               | pmail.io               | +          |
| Beck                   | ь день                  |                        | ۲          |
|                        |                         |                        |            |
| комн                   | ата 118                 |                        |            |
| Согла<br>на тр<br>года | асовать пл<br>етий квар | таны рабо<br>тал текуц | от<br>цего |
|                        | ЗАКРЫТЬ                 | СОХРАНІ                | ить        |

Рисунок 50 – Окно события с указанными параметрами

Созданное событие появится в списке под областью календаря (рисунок 51), а ячейка с датой события будет отмечена.

| user( | @deepi    | mail.io, | /Мои 3 | Вадачи | 1    |    |
|-------|-----------|----------|--------|--------|------|----|
|       |           |          | $\sim$ |        |      |    |
| ME    | сяц       | н        | ЕДЕЛ   | Я      | ДЕНЬ |    |
| 7     | 8         | 9        | 10     | 11     | 12   | 13 |
| 14    | 1,5       | 16       | 17     | 18     | 19   | 20 |
| 21    | 22        | 23       | 24     | 25     | 26   | 27 |
| 28    | 29        | 30       |        |        |      |    |
|       |           |          |        | <      |      | >  |
| Co    | Совещание |          |        |        |      |    |
|       |           |          |        |        | Ċ    |    |

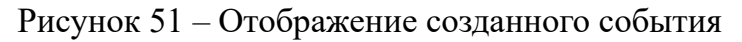

# 4.1.5.2.3 Редактирование события

Для редактирования события необходимо в окне календаря быстро нажать по строке события, на экране появится карточка события в режиме редактирования (рисунок 52).

| Редактировать событие<br>Совещание                            |
|---------------------------------------------------------------|
| Организатор:<br>user@deepmail.io                              |
| Участники: +                                                  |
| Весь день 🧠                                                   |
|                                                               |
| комната 118                                                   |
| Согласовать планы работ<br>на третий квартал текущего<br>года |
| ЗАКРЫТЬ СОХРАНИТЬ                                             |

Рисунок 52 – Карточка события в режиме редактирования

Внести изменения в детали события и нажать «СОХРАНИТЬ».

#### 4.1.5.2.4 Удаление события

Для удаления события из календаря необходимо в окне календаря долго жать по строке события, в появившемся окне (рисунок 53) нажать «УДАЛИТЬ» чтобы подтвердить операцию удаления.

| user( | @ <b>deep</b> r | nail.io/       | /Мои З        | Задачи    | 1    |    |
|-------|-----------------|----------------|---------------|-----------|------|----|
|       |                 |                |               |           |      |    |
| ME    | сяц             | _ н            | едел          | я         | ДЕН  | Ь  |
| 7     | 8               | 9              | 10            | 11        | 12   | 13 |
| 14    | 1.5             | 16             | 17            | 18        | 19   | 20 |
| 2     | Удалі           | ить со<br>ЗАКР | обыти<br>РЫТЬ | e?<br>УДА | лить | .7 |
| Co    | вещан           | ие             |               |           |      |    |
|       |                 |                |               |           | +    |    |

Рисунок 53 – Подтвердить операцию удаления

# 4.1.5.3 Переход к настройкам календарей учетной записи

Инструмент настройки календарей учетной записи позволяет:

– настраивать интервал синхронизации данных календарей учетной записи со сторонними Клиентами;

– устанавливать календарь для автодобавления событий;

- добавлять, редактировать и удалять событие календаря;
- выбирать диапазон отображения календаря;
- настраивать интервал уведомлений о событиях календаря.

Для перехода к настройкам календарей необходимо:

– перейти на панель навигации, нажав кнопку 🗮;

- на панели навигации нажать «Настройки» (рисунок 56);

– в появившемся окне «Настройки» (рисунок 57) нажать строку «Контакты и календари» раздела «Разное».

– в окне выбора учетной записи нажать кнопку

- в появившемся меню выбрать «Настройки» (рисунок 54).

| Dee | Open contacts                   |
|-----|---------------------------------|
|     | Синхронизировать CardDav        |
|     | Настройки                       |
|     | Добавить Exchange аккаунт       |
|     | Добавить CalDav/CardDav аккаунт |
|     |                                 |
|     |                                 |
|     |                                 |
|     |                                 |
|     |                                 |
|     |                                 |
|     |                                 |

Рисунок 54 – Переход к настройкам календарей

На экране появится окно с перечнем настроек календарей (рисунок 55).

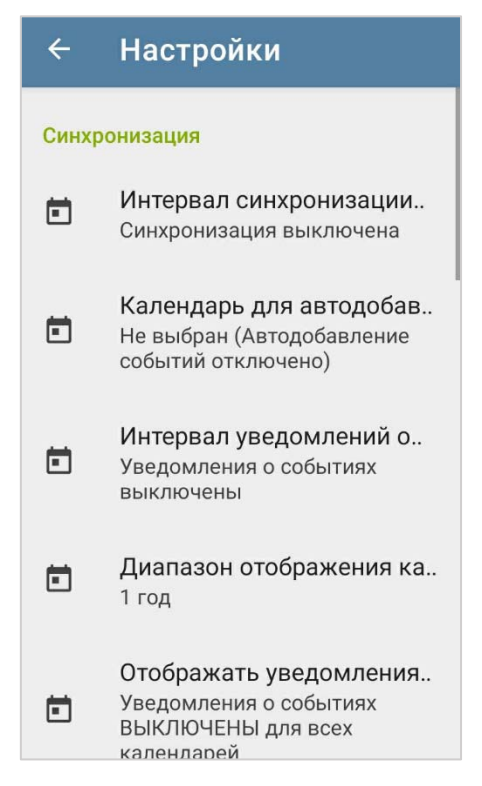

Рисунок 55 – Перечень настроек календарей

# 4.1.5.4 Возможности инструмента настроек и управления календарями учетной записи

1) «Интервал синхронизации» – позволяет настроить частоту, с которой производится синхронизация данных календарей учетной записи в фоновом режиме.

 «Календарь для автодобавления событий» – позволяет выбрать календарь «по – умолчанию» для автодобавления событий из приглашений.

3) «Интервал уведомлений о событиях» – позволяет установить за сколько до начала события необходимо предупредить пользователя (работает при включенном «Отображать уведомления»).

4) «Диапазон отображения календарей» – позволяет выбрать количество отображаемых лет в календаре.

5) «Отображать уведомления» – позволят включить/выключить отображение напоминаний (уведомлений) на экране устройства. В «Интервал уведомлений о событиях» можно установить за сколько до начала события необходимо напоминание.

6) «Показать отладочную информацию» – позволяет просмотреть, отправить информацию о приложении и его настройках.

7) «Подробное логирование» – позволяет включит/выключить функцию записи истории действий пользователя в приложении.

8) «Разрешения приложения» – проверяет и формирует перечень требуемых разрешений для работы, позволяет переключиться в раздел управления разрешением на устройстве.

#### 4.1.6 «Настройки»

В инструменте производится настройка и управление общими параметрами Клиента (вид, интерфейс, сеть, уведомления) и параметрами учетных записей, зарегистрированных в Клиенте.

Инструмент позволяет:

– управлять интерфейсом Клиента (управление клавишами, контроль действий и т.д.);

устанавливать тему приложения, настраивать применяемые шрифты, задавать тему писем;

- настраивать уведомления;

– управлять отображением Клиента на устройстве пользователя;

- выбирать часовой пояс приложения;

– создавать, редактировать и удалять учетные записи в Клиенте;

- управлять настройками инструментов «Контакты» и «Календари»;

- настраивать синхронизацию данных;

– экспортировать и импортировать настройки Клиента и/или учетной записи;

- просматривать информацию о приложении;

– переходить на Web – страницу разработчика.

### 4.1.6.1 Переход к инструменту «Настройки»

Для перехода к инструменту «Настройки» необходимо:

– в окне Клиента перейти на панель навигации, нажав кнопку = (рисунок 21);

| — на          | открывшейся | панел         | и нах      | кать | строку | «Настройки». |
|---------------|-------------|---------------|------------|------|--------|--------------|
| (рисунок 56). |             |               |            |      |        |              |
|               |             | user@deepmail |            | ÷    |        |              |
|               |             | Все вхо       | дящие      |      |        |              |
|               |             | 🔲 Входяц      | ие         |      |        |              |
|               |             | 🖻 Непроч      | итанные    |      |        |              |
|               |             | 🗈 Исходя      | щие        |      |        |              |
|               |             | Р Чернов      | ики        |      |        |              |
|               |             | Управл        | ение папка |      |        |              |
|               |             | 📩 Календ      | ари        |      |        |              |

Рисунок 56 – Переход к инструменту «Настройки»

Контакты

Настройки

-

\$

На экране устройства появится окно инструмента «Настройки» (рисунок 57).

| ÷        | Настройки                |  |  |
|----------|--------------------------|--|--|
| \$       | Основные                 |  |  |
| Учёт     | ные записи               |  |  |
| $\sim$   | user@deepmail.io         |  |  |
| +        | Добавить учётную запись  |  |  |
| Резер    | овная копия              |  |  |
| <u>↑</u> | Экспортировать настройки |  |  |
| <u> </u> | Импортировать настройки  |  |  |
| Разно    | be                       |  |  |
| i        | Контакты и календари     |  |  |
| (j)      | О приложении             |  |  |
|          | Руководство пользователя |  |  |
| ?        | Веб-сайт                 |  |  |

Рисунок 57 – Окно инструмента «Настройки»

### 4.1.6.2 «Основные»

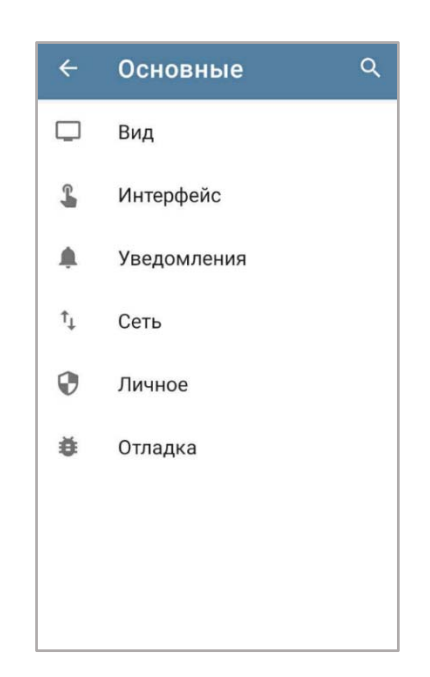

Рисунок 58 – Окно с основными настройками Клиента

4.1.6.2.1 «Вид»

1) «Тема приложения» – позволяет настроить внешний вид интерфейса Клиента. Варианты вида: «Светлая», «Темная», «Использовать системную тему».

 «Задать тему писем» – включает/выключает настройку «Тема просмотра». Если «Задать тему писем» выключено, то задать тему окна сообщения можно из самого окна сообщения.

Для этого необходимо перейти в любую папку сообщений, открыть сообщение для просмотра, нажать кнопку и в появившемся списке выбрать тему (рисунок 59).

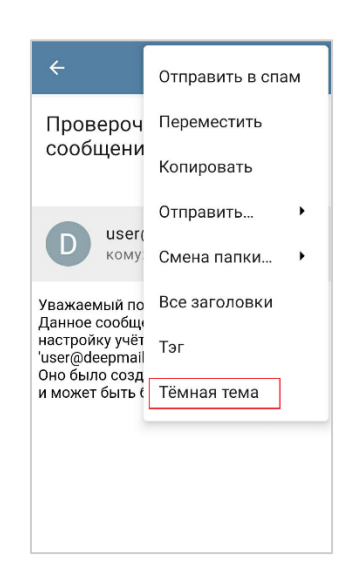

Рисунок 59 – Операция переключения темы сообщения

3) «Тема просмотра» – настройка доступна при включённой «Задать тему просмотра». Позволяет настроить внешний вид окна просматриваемого сообщения. Возможные варианты: «Светлая», «Темная», «Как в приложении».

4) «Тема редактора» – позволяет настроить тему для окна нового сообщения. Возможные варианты: «Светлая», «Темная», «Как в приложении».

5) «Шрифт» – позволяет установить размер шрифта.

6) «Показывать общий ящик для входящих» – включает/выключает отображение папки «Все входящие» в панели навигации.

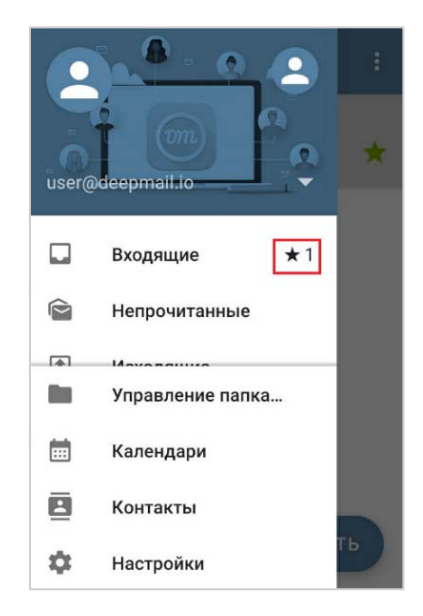

Рисунок 60 – Счетчик важных включен

8) «Строки предпросмотра» – позволяет задать количество строк сообщения для просмотра в окне списка сообщений (рисунок 61). В случае установленного «0» будет отображена только строка темы сообщения.

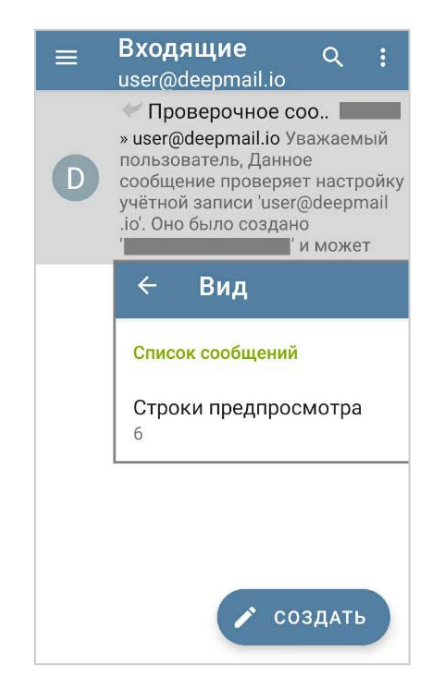

Рисунок 61 – Установка количества строк в предпросмотре

9) «Показывать важное» – добавляет поле «Важное» 🗡 в строку предпросмотра окна списка сообщений (рисункирисунок 62 ирисунок 63).

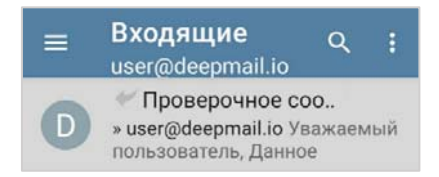

Рисунок 62 – «Показывать важное» выключено в настройках

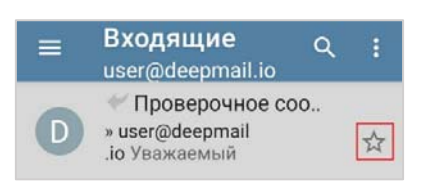

Рисунок 63 – «Показывать важное» включено в настройках

10) «Отправитель над темой» – при включении настройки в строке предпросмотра адрес электронной почты или имя отправителя будет отображено над строкой с темой сообщения.

11) «Имя из контактов» – при включенной настройке и в случае обнаружения адреса электронной почты в списке контактов устройства (включая адресные книги учетной записи), в строке предпросмотра сообщения будет отображено имя отправителя как записано в контактах.

12) «Цвет» – при включенной настройке если адрес отправителя обнаружен в списке контактов устройства (включая адресные книги учетной записи), имя отправителя в строке предпросмотра будет выделено цветом. Для выбора цвета необходимо перейти к настройке «Цвет контакта».

13) «Цвет контакта» – для выбора цвета необходимо нажать настройку и в появившемся окне палитры «Цвет контакта» выбрать цвет.

14) «Фото контактов» – при включенной настройке если адрес отправителя обнаружен в списке контактов устройства (включая адресные книги учетной записи) и у контакта настроено фото, то оно будет отображено в строке предпросмотра сообщения (рисунок 64).

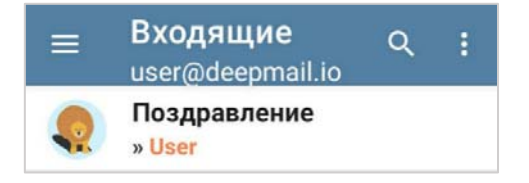

Рисунок 64 – В адресной книге есть фото контакта

15) «Цветные места для фото» – доступно в случае включенной настройки «Фото контактов». Если у контакта отсутствует фото, то область размещения фото будет выделена цветом (рисунок 65).

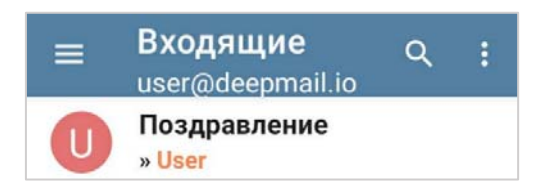

Рисунок 65 – В адресной книге отсутствует фото контакта

16) «Менять цвет при прочтении» – при включенной настройке строка предпросмотра сообщения изменит цвет на светло – серый фон.

17) «Цепочка сообщений» – при включённой настройке в строку предпросмотра будут включены детали переписки.

18) «Показывать кнопку создания» – при включении настройки кнопка «Создать» примет вид Создать. При выключенной настройке кнопка «Создать» располагается на панели инструментов окна содержимого папки (окно просмотра списка сообщений) и имеет вид (рисунок 66).

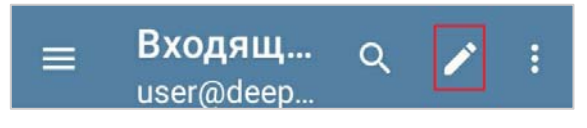

Рисунок 66 – Кнопка «Создать»

19) «Разделить экран» – при включенной настройке окно приложения делится на две области: со списком сообщений и область просмотра содержимого выбранного сообщения.

20) «Моноширинный шрифт» – при включенной настройке содержимое сообщения будет отображено моноширинным шрифтом.

21) «Действия для сообщения» – позволяет добавить /исключить действие в контекстное меню окна просмотра сообщения.

22) «Вписать по ширине» – при включенной настройке содержимое письма будет выровнено по ширине всего экрана.

4.1.6.2.2 «Интерфейс»

 «Управление клавишами громкости для перехода между сообщениями» – при включённой настройке переходить между сообщениями можно при помощи клавиш громкости устройства.

2) «В список после удаления» – при включенной настройке в случае удаления сообщения на экране устройства будет открыто окно папки со списком сообщений.

3) «В следующее после удаления» – при включенной настройке в случае удаления сообщения на экране устройства будет открыто окно содержимого следующего сообщения.

4) «Подтвердить действия» – возможные варианты настройки: «Удалить», «Удалить важное (в просмотре)» и «Удалить (в уведомлении)». В случае включенной настройки при удалении сообщений на экране будет появляться требование подтверждения операции.

5) «Управление жестами» – применение одного из действий к сообщению, если «провести» по строке его предпросмотра:

- Отметить письмо;
- Отметить как прочитанное/непрочитанное;
- Добавить/ удалить звездочку
- Архив
- Удалить
- Переместить в спам
- Перенести.

Для того, чтобы включить настройку, необходимо нажать «Управление жестами», выбрать «Жест вправо»/ «Жест влево» и в появившемся окне выбрать действие из списка.

#### 4.1.6.2.3 «Уведомления»

1) «Период тишины» – позволяет отключить уведомления о сообщениях и событиях на заданный период времени.

2) «Отключить уведомления» – настройка доступна при включенной настройке «Период тишины» и позволяет задать период, в течении которого уведомления не будут

появляться на устройстве. Для того, чтобы ограничить период необходимо указать время в поле «Начало» и «Конец».

3) «Кнопка «Удалить» – при включенной настройке в зависимости от выбранного значения: «Никогда», «Для одиночного», «Всегда», уведомления или не будут удаляться совсем, или всегда, или будет удалено уведомление, удовлетворяющее указанным условиям.

4) «Встроить в экран блокировки» – позволяет настроить уведомления для режима заблокированного экрана.

5) «Работа в фоне» – позволяет настроить уведомления для режима заблокированного экрана, но работающего приложения. Можно настроить стиль оповещений и способ отображение содержимого уведомлений.

4.1.6.2.4 «Сеть»

1) «Фоновая синхронизация» – позволяет выбрать режим синхронизации данных приложения. Возможные значения: «Если вкл. Автосинхронизация», «Всегда», «Никогда».

4.1.6.2.5 «Личное»

1) «Скрыть почтовый клиент» – позволяет исключить подпись приложения из заголовков сообщений.

2) «Скрыть временную зону» – позволяет исключить идентификацию часового пояса из заголовков сообщения.

4.1.6.2.6 «Отладка»

1) «Журнал отладки» – позволяет включить сохранение истории активности пользователя в приложении.

2) «Личные данные» – позволяет настроить сохранение личной информации в историю активности пользователя в приложении.

#### 4.1.6.3 «Настройки учетной записи»

#### 4.1.6.3.1 «Основные»

1) «Название учетной записи» – позволяет создать наименование учетной записи, которое будет использоваться в Клиенте.

2) «Имя отправителя» – если настроено, то будет отображаться в сообщении вместо адреса электронной почты.

 «Цвет учетной записи» – цвет «шапки» панели навигации выбранной учетной записи. Может быть настроен для каждой учетной записи отдельно и, соответственно, будет меняться в панели навигации Клиента при переключении между учетными записями.

4.1.6.3.2 «Чтение»

1) «Показать изображения» – при включенной настройке изображения, отправленные как «вставка» в сообщение, сразу открыты для просмотра в окне сообщения.

2) «Открытое прочитано» – при включении настройки при открытии сообщения статус автоматически будет меняться на прочитано.

4.1.6.3.3 «Получение»

1) «Отображать сообщений» – позволяет настроить количество сообщений, отображаемых в списке окна просмотра содержимого папки сообщений.

2) «Глубина синхронизации» – позволяет выбрать период, за который будут загружены сообщения.

3) «Макс. Размер загрузки писем» – позволяет установить ограничение на размер загружаемого сообщения. Сообщения, размер которых не превышает максимально допустимый, загружаются с почтового сервера автоматически. Сообщения, превышающие допустимые размеры, загружаются не полностью. Для того чтобы загрузить сообщение полностью, необходимо открыть сообщение и нажать кнопку «Загрузить полностью».

4) «Интервал проверки» – период в течении которого осуществляется синхронизация.

5) «Проверка папок» – проверка изменений в папках, установленного класса.

6) «Push проверка папок» – выбор класса папок для проверки Push механизмом.

7) «Синхронное удаление» – сообщение автоматически удалится из Клиента при удалении сообщения на сервере.

8) «Отметить как прочитанное при удалении» – при удалении непрочитанное сообщение изменит вид на прочитанное.

9) «Удаленное на сервере» – включает/выключает удаление из Клиента сообщений, удаленных на сервере

10) «Стирать удаленные с сервера» – период спустя который, удаленные на сервере сообщения перестанут отображаться в почтовых папках Клиента.

1) «Сервер входящих» – настройки для подключения к серверу исходящих сообщений.

11) «Дополнительно»:

– «Лимит push проверки» – максимальное количество папок для push – проверки.

– «Интервал обновления IDLE» – определяет, как часто клиент будет «обновлять» IDLE-соединение.

4.1.6.3.4 «Отправка»

«Новое сообщение» – форма, позволяющая настроить значения: «Ваше имя»,
«Ваш адрес эл. почты» и «Скрытая копия всех сообщений», которые будут использоваться
«по – умолчанию» при создании нового письма. Позволяет настроить и подключить подпись.

3) «Управление ролями» – настройка конфигураций отправителя для формирования сообщений.

Для добавления новой роли необходимо перейти в настройку учетной записи «Отправка», затем «Управление ролями» и нажать кнопку . Нажать «Новая роль» и заполнить появившуюся форму:

- Название роли;

Ваше имя;

– Адрес электронной почты;

– Адрес для ответа;

– Использовать подпись.

4) «Формат сообщений» – формат, в котором будут храниться письма.

5) «Включать Копия/Скрытая копия» — в окне создания сообщения появятся поля «Копия» и «Скрытая копия».

6) «Уведомление о прочтении» – при включенной настройке открытие сообщения получателем будет сопровождаться появлением уведомления у отправителя.

7) «Стиль цитирования» – настройка отображения истории отправленных сообщений в окне сообщения. Возможны варианты с заголовками или с «префиксами» (>).

8) «Цитировать при ответе» – при включении настройки содержимое уже отправленных сообщений будет включено в сообщение при ответе.

9) «Цитата над ответом» – содержимое предыдущих сообщений будет расположено над областью «тела» текущего сообщения.

10) «Без подписей в цитате» – удаляются системные подписи, например, «Отправлено из DeepMail»

11) «Префикс цитаты» – какой тип «префикса» использовать в цитируемом содержимом.

12) «Выгрузить отправленные» – перемещать сообщения в папку «Отправленные» после отправки.

13) «Сервер исходящих» – настройки для подключения к серверу исходящих сообщений.

4.1.6.3.5 «Папки»

1) «Автопереход в папку» – позволяет выбрать папку, которая будет открыта «по - умолчанию» при запуске Клиента.

 «Видимость папок» – позволяет выбрать класс. Папки указанного класса будут отображены в панели навигации учетной записи. Свойство «Класс» задается для папки в «Управление папками».

 «Папки для копирования» – позволяет выбрать класс. Папки указанного класса будут использованы для копирования.

4) «Папки для поиска» – позволяет выбрать класс. Папки указанного класса будут использованы для поиска изменений и новых сообщений.

5) «Папка архив» – позволяет выбрать папку, которая будет «по - умолчанию» использоваться для архивирования сообщений.

6) «Папка черновики» – позволяет выбрать папку, которая будет «по - умолчанию» использоваться для сохранения черновиков сообщений.

7) «Папка отправленные» – позволяет выбрать папку, которая будет «по - умолчанию» использоваться для сохранение отправленных сообщений.

8) «Папка спам» – позволяет выбрать папку, которая будет «по - умолчанию» использоваться для нежелательных сообщений.

9) «Папка корзина/удаленные» – позволяет выбрать папку, которая будет «по - умолчанию» использоваться для удаленных сообщений.

4.1.6.3.6 «Уведомления»

1) «Уведомлять о почте» – при включении настройки получение нового сообщения сопровождается появлением уведомления на экране.

 «Уведомления папок» – позволяет выбрать класс. Обновление папок соответствующего класса будет сопровождаться появлением уведомления на экране.
Свойство «Класс» задается для папки в «Управление папками».

3) «Уведомления об исходящих» – включает/выключает уведомления на исходящие сообщения.

4) «Для контактов» – уведомления будут появляться только в случае сообщений от отправителей из списка контактов (включая адресные книги учетной записи).

5) «Мелодия оповещения» – позволяет настроить звуковое сопровождение уведомления.

6) «Вибрация» – позволяет включить вибрацию при получении уведомлений, выбрать шаблон для вибрации и количество ее повторов.

7) «Цвет уведомлений» – позволяет настроить цвет уведомлений.

8) «Уведомить о проверке» – позволяет включить/выключить уведомления о проверке почты, которая происходит автоматически.

9) «Категории уведомлений»:

– «Сообщение» – позволяет включить/выключить в настройках устройства разрешение на отправку уведомлений о сообщениях.

– «Разное» – позволяет включить/выключить в настройках устройства разрешение на отправку уведомлений о разного рода событиях.

4.1.6.3.7 «Поиск»

1) «Лимит поиска на сервере» – устанавливает количество сообщений на сервере, принадлежащих учетной записи, среди которых будет выполняться поиск обновлений в рамках синхронизации.

4.1.6.3.8 «Шифрование и подпись»

1) «Криптопровайдер» – позволяет выбрать приложение для генерации PGP ключей.

2) «Мой ключ» – переход в окно генерации ключа шифрования.

4.1.6.3.9 «Изменить пароль»

1) Форма для создания нового пароля

4.1.6.3.10 «Автоответчик»

1) Позволяет создать сообщение, которое в течении указанного промежутка времени будет автоматически отсылаться в ответ на входящие сообщения.

#### 4.1.6.3.11 «Общие почтовые ящики»

1) Позволяет включить/выключить отображение общих почтовых ящиков, если они есть у учетной записи.

#### 4.1.6.4 Добавление учетной записи

Для перехода к основным настройкам приложения необходимо на панели навигации выбрать «Настройки» (рисунок 56) и в окне настроек (рисунок 57) нажать «Добавить учетную запись».

На экране появится окно «Создание учетной записи».

Подробное описание создания учетной записи приведено в «<u>Создание учетной записи</u> <u>в автоматическом режиме</u>».

### 4.1.6.5 Экспортировать настройки

Инструмент позволяет сохранять общие настройки приложения и настройки учетных записей в файл. В случае обновления версии клиента или при его установке на новое устройство ускорить процедуру настройки Клиента и/или учетной записи загрузив необходимые настройки из файла.

Для экспорта настроек необходимо:

– на панели навигации выбрать «Настройки» (рисунок 56) и в окне настроек (рисунок
57) нажать «Экспортировать настройки»;

– в появившемся окне выбрать настройки чего (основные и/или учетной записи) необходимо экспортировать (рисунок 67) и нажать кнопку «ЭКСПОРТ». В появившемся окне указать каталог для сохранения созданного файла и нажать «Сохранить».

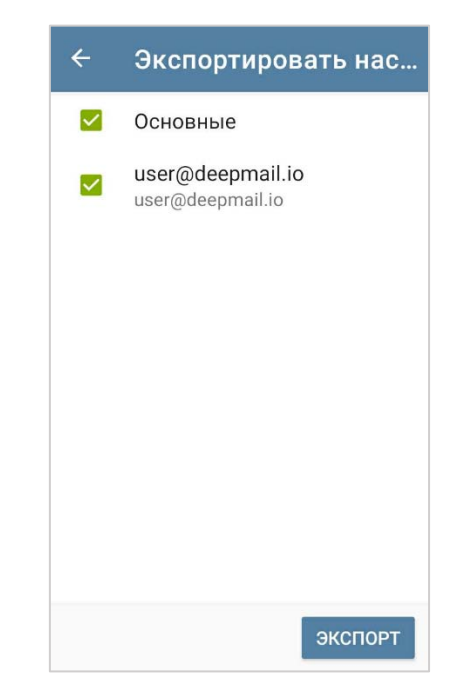

Рисунок 67 – Окно настроек «Экспортировать настройки»

Для отправки созданного файла настроек необходимо в окне уведомления нажать «ПЕРЕДАТЬ» (рисунок 68).

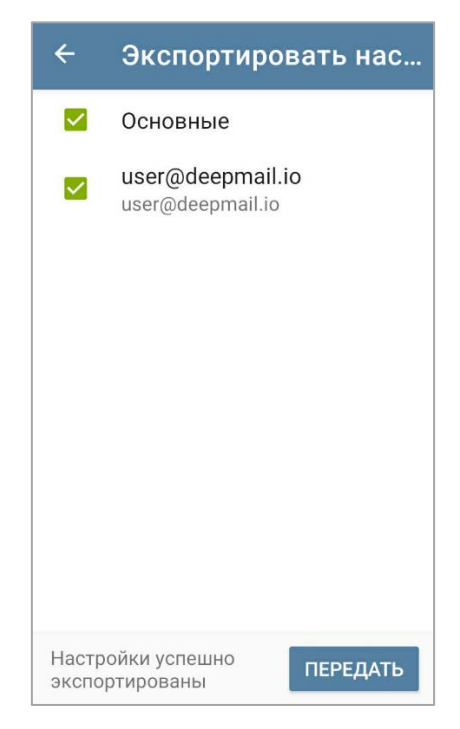

Рисунок 68 – Передать сгенерированный файл настроек

В появившемся окне (рисунок 69) выбрать приложение для отправки файла.

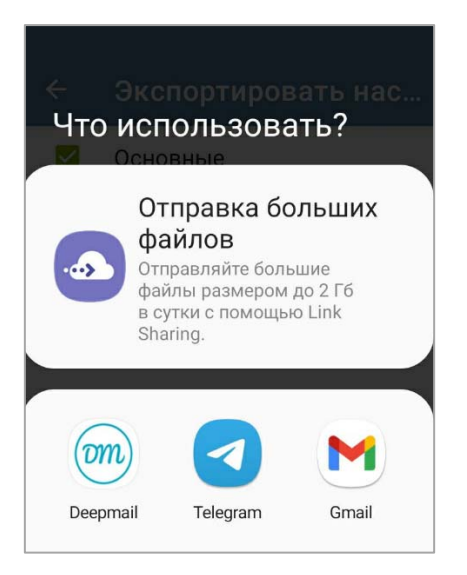

Рисунок 69 – Выбор приложения для отправки

В случае выбора DeepMail на экране появится окно создания нового сообщения (см. «<u>Создать</u>»). Указать параметры сообщения и нажать «Отправить» .

# 4.1.6.6 Импортировать настройки

Для импорта настроек Клиента и/или настроек учетных записей из файла необходимо:

– на панели навигации выбрать «Настройки» (рисунок 56) и в окне настроек (рисунок 57) нажать «Импортировать настройки»;

– в появившемся окне «Импортировать настройки» необходимо нажать кнопку «ВЫБРАТЬ ФАЙЛ» (рисунок 70), выбрать файл настроек и в появившемся окне нажать кнопку «Импорт» (рисунок 71).

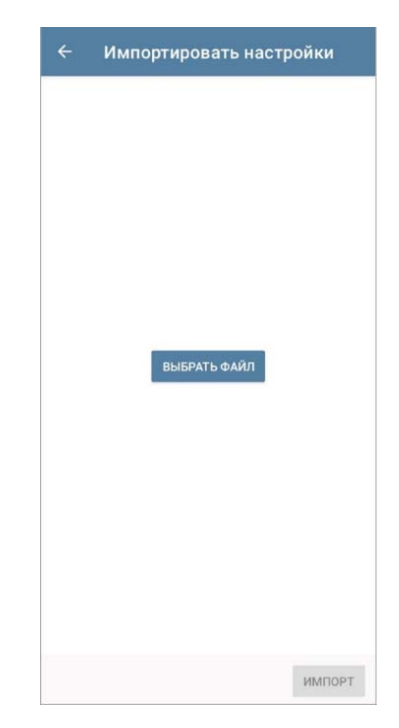

Рисунок 70 – Выбрать файл для импорта

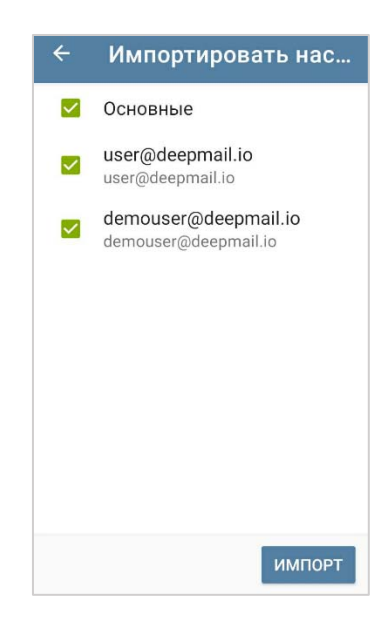

Рисунок 71 – Импортировать

 в завершении импорта на экране появится окно с требованием указать пароль для аутентификации учетной записи на почтовом сервере (рисунок 72);

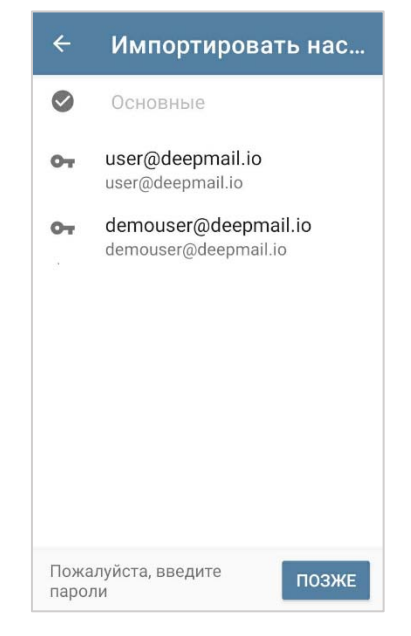

Рисунок 72 – Указать пароль для аутентификации учетных записей

– для указания пароля необходимо нажать кнопку ••• и в появившемся окне, в поле «Входящий пароль сервера», указать пароль.

- нажать кнопку «ОК».

В результате импорта настроек появится окно (рисунок 73).

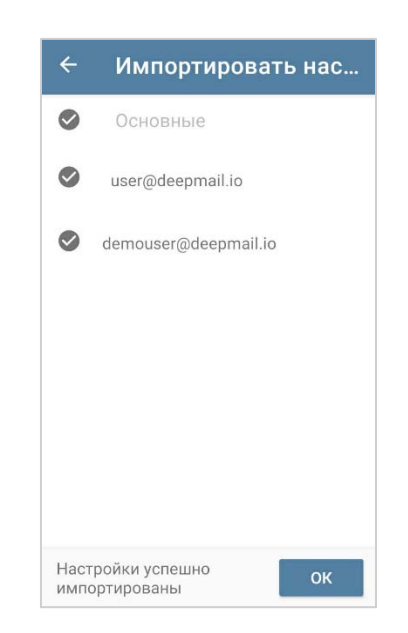

Рисунок 73 – Окно со статусом импорта

#### 4.1.6.7 Контакты и календари

Инструмент содержит параметры управления и настроек «Контакты» и «Календари». Для перехода к настройкам контактов и календарей приложения необходимо на панели навигации выбрать «Настройки» (рисунок 56) и в окне настроек (рисунок 57) нажать «Контакты и календари».

Подробное описание настроек инструментов приведено в «Контакты» и «Календари».

### 4.1.6.8 О приложении

Содержит информацию о версии приложения и ссылку на веб – сайт компании – разработчика АО «Иридиум».

#### 4.1.6.9 Веб – сайт

Ссылка на сайт компании – разработчика Клиента АО «Иридиум».
### 4.2 Работа с сообщениями

### 4.2.1 Операции меню окна папки сообщений

Для того, чтобы упростить просмотр и управление сообщениями, все отправленные, полученные и сохраненные сообщения учетной записи группируются в папки.

В окне содержимого каждой папки доступны следующие операции управления сообщениями: «Поиск», «Сортировка», «Выбрать все», «Прочитаны все».

### 4.2.1.1 Поиск

Позволяет по заданным критериям осуществлять поиск сообщений внутри папки.

Для вызова строки поиска необходимо в окне папки, нажать кнопку **Q**, ввести искомый текст и нажать «Перейти» на клавиатуре устройства (рисунок 74).

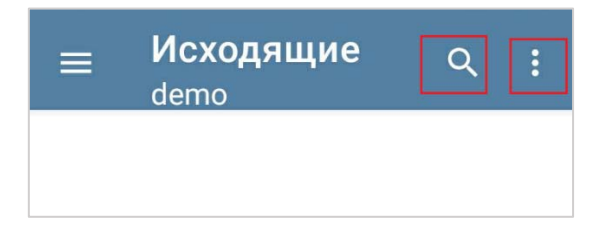

Рисунок 74 – Кнопка поиска и кнопка перехода к контекстному меню

### 4.2.1.2 Сортировка

Для удобства просмотра сообщений внутри папки в Клиенте реализован инструмент «Сортировка».

Чтобы перейти к инструменту «Сортировка» необходимо в окне папки нажать кнопку (рисунок 74) и в появившемся меню выбрать «Сортировка», а затем выбрать способ сортировки (рисунок 75).

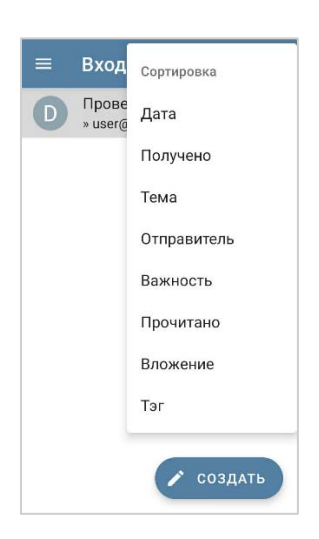

Рисунок 75 – Способы сортировки

Выполнить сортировку можно по: дате, статусу «Получено», теме сообщений, отправителю, важности, статусу «Прочитано», вложениям и тэгам.

### 4.2.1.3 Выбрать все

Позволяет применить следующие операции ко всем сообщениям папки одновременно (рисунок 76):

- «удалить» – операция удаления сообщения;

– «отметить» как непрочитанные/прочитанные – меняет вид сообщения с прочитанного на непрочитанное;

- «переместить» - позволяет переместить сообщение в другую папку;

- «копировать» - копирует детали сообщения в буфер обмена;

- «обычное» – включает/отключает признак важности;

– «добавить тэг» – дополнительный визуальный признак сообщения. Настроенный цветовой значок появляется в строке предпросмотра сообщения, по тегу можно сортировать сообщения:

- «отправить в спам» - перемещает сообщение в папку «Спам».

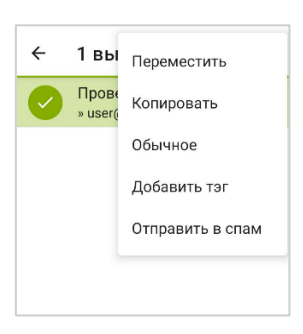

Рисунок 76 – Операции контекстного меню для применения ко всем сообщениям папки сразу

Для того, чтобы «Выбрать все» сообщения, необходимо в окне папки нажать кнопку (рисунок 74) и в появившемся меню выбрать «Выбрать все» (рисунок 77).

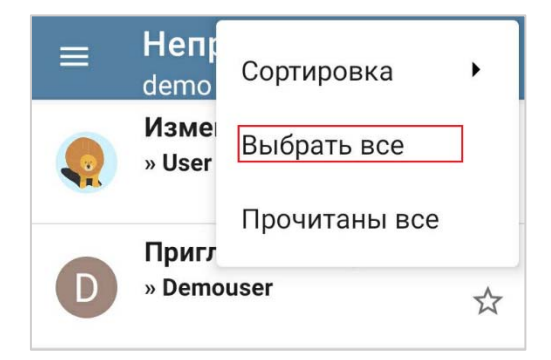

Рисунок 77 - «Выбрать все»

В окне с выбранными сообщениями нажать кнопку и в появившемся списке выбрать операцию (рисунок 76).

## 4.2.1.4 Прочитаны все

Отметит все сообщения в папке как прочитанные.

# 4.2.1.5 Создать

Позволяет перейти в окно создания сообщения.

Для создания нового сообщения необходимо в окне папки нажать кнопку «Создать» (рисунок 78).

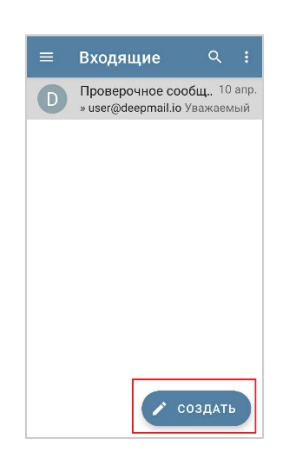

Рисунок 78 – Кнопка «Создать»

Или (рисунок 79).

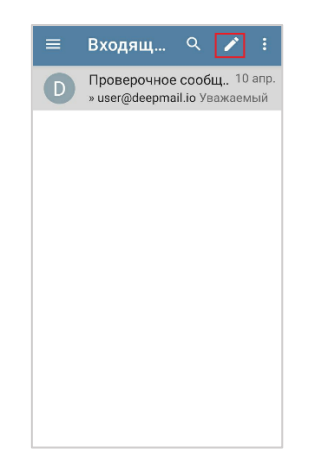

Рисунок 79 – Кнопка «Создать»

На экране появится окно создания сообщения (рисунок 80). Заполнить необходимые поля (кому, копия, скрытая копия, тема и содержимое) и нажать кнопку «Отправить» >.

| от user@deepmail.io<br>кому<br>Тема<br>Сообщение | × |
|--------------------------------------------------|---|
| Кому<br>Тема<br>Сообщение                        |   |
| Тема<br>Сообщение                                | ~ |
| Сообщение                                        |   |
|                                                  |   |

Рисунок 80 – Окно нового сообщения

### 4.2.2 Операции окна создания сообщения

В окне нового сообщения доступны следующие операции:

### 4.2.2.1 Добавить вложение

Для того чтобы добавить вложение необходимо:

- в окне сообщения (рисунок 80) нажать кнопку «Вложение» 🤤;

– перейти в каталог хранения файла и нажать по нему.

Файл появится в окне сообщения.

### 4.2.2.2 Отправить

Для отправки сообщения необходимо в окне нового сообщения (рисунок 80) указать обязательные параметры (кому, тема) и нажать кнопку «Отправить» **>**.

### 4.2.2.3 Отменить

Для отмены отправки необходимо:

– в окне нового сообщения указать обязательные параметры сообщения и нажать кнопку «Отменить»

– в появившемся окне (рисунок 81) выбрать: «СОХРАНИТЬ КАК ЧЕРНОВИК» или «ОТМЕНИТЬ»;

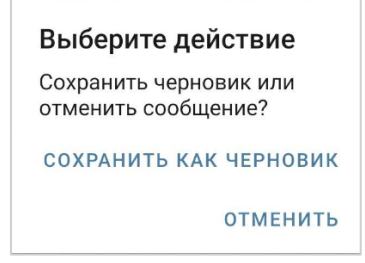

Рисунок 81 – Выбор действия отмены сообщения

В зависимости от выбранного действия сообщение будет или сохранено в папку «Черновики», или не сохранится.

Для перехода к группе следующих операций в окне создания сообщения необходимо нажать кнопку

| Добавить из Контактов   |
|-------------------------|
| Сохранить как черновик  |
| Отменить                |
| Уведомление о прочтении |
| Уведомление о доставке  |
|                         |

В появившемся контекстном меню выбрать необходимую операцию (рисунок 82):

Рисунок 82 – Перечень доступных для нового сообщения операций

### 4.2.2.4 Добавить из контактов

Добавляет в поле «Кому» адрес выбранного контакта. Для того чтобы просмотреть карточку добавленного контакта, необходимо долго нажать по его адресу в поле «Кому».

На экране появится окно с деталями контакта (рисунок 83).

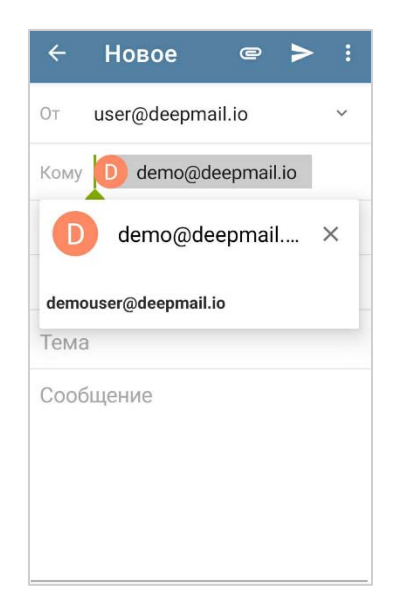

Рисунок 83 – детали контакта

# 4.2.2.5 Сохранить как черновик

Сохранит сообщение в папку «Черновики».

# 4.2.2.6 Отменить

Сообщение не будет сохранено.

### 4.2.2.7 Уведомление о прочтении

В случае включенной настройки при прочтении сообщения получателем на экране устройства появится соответствующее сообщение.

Для включения данной настройки в окне нового сообщения необходимо перейти в контекстное меню, нажав и выбрать «Уведомление о прочтении».

### 4.2.2.8 Уведомление о доставке

В случае включенной настройки при регистрации сообщения на почтовом сервере получателя на экране устройства появится соответствующее сообщение.

Для включения данной настройки в окне нового сообщения необходимо перейти в контекстное меню, нажав и выбрать «Уведомление о доставке».

### 4.2.3 Окно существующего сообщения

Окно для просмотра полученного, отправленного или сохраненного сообщения имеет вид:

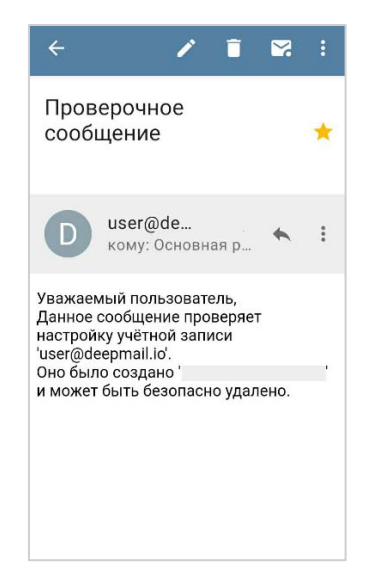

Рисунок 84 – Окно сообщения

#### 4.2.3.1 Новое сообщение

Для того, чтобы открыть окно создания нового сообщения необходимо в окне сообщения нажать «Создать» .

### 4.2.3.2 Удалить сообщение

Для удаления сообщения необходимо в окне просмотра содержимого сообщения нажать кнопку «Удалить» **1**.

# 4.2.3.3 Отметить (\*)

Позволяет отметить сообщение как важное.

Для отметки сообщения как «Важное» необходимо перейти в окно сообщения и нажать кнопку **\*** 

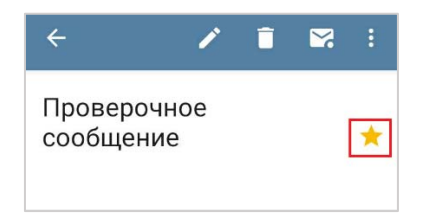

Рисунок 85 – Отметить сообщение

Отметить сообщение можно в окне папки, нажав 📩 в строке нужного сообщения (рисунок 85).

#### 4.2.3.4 Отметить как (не) прочитанное

Для изменения статуса прочтения необходимо перейти в окно сообщения и нажать кнопку <a>

Или изменить настройки интерфейса Клиента. Выбрать в настройках интерфейса в «Управление жестами» параметр «Отметить как прочитанное/непрочитанное» для одного из жестов: жест вправо, жест влево.

Для отправки, смены папки, добавления тега в существующее сообщение необходимо в окне сообщения нажать кнопку и в появившемся списке выбрать действие (рисунок 86):

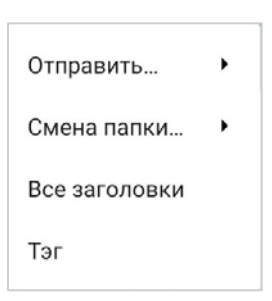

Рисунок 86 – Операции контекстного меню сообщения

## 4.2.3.5 Отправить

#### 4.2.3.5.1 Ответить

При выборе данного действия на экране появится окно нового сообщения с заполненным полем «Кому» и текстом из полученного сообщения. В поле «Тема» появится тег «Re:».

Заголовок окна сообщения «Ответ».

### 4.2.3.5.2 Ответить всем

При выборе данного действия на экране появится окно нового сообщения с заполненным полем «Кому» и текстом из полученного сообщения. В поле «Тема» появится тег «Re:».

Заголовок окна сообщения «Ответ».

4.2.3.5.3 Переслать

При выборе данного действия на экране появится окно нового сообщения с пустым полем «Кому» и текстом из полученного сообщения. В поле «Тема» появится тег «Fwd:».

Заголовок окна сообщения «Пересылка».

#### 4.2.3.5.4 Переслать вложением

При выборе данного действия на экране появится окно «Переслать вложением» с пустым полем «Кому», тегом «Fwd:» в теме сообщения, и содержимым исходного сообщения, добавленного в виде файла вложения формата \*.eml.

Заголовок окна сообщения «Пересылка».

### 4.2.3.5.5 Редактировать как новое сообщение

Детали (кому, тема, содержание) предыдущего сообщения сохраняются в окне нового сообщения.

Заголовок окна сообщения «Новое».

4.2.3.5.6 Отправить на печать

Сообщение преобразуется в странично – ориентированный вид.

### 4.2.3.6 Смена папки

4.2.3.6.1 Отправить в спам

Сообщение появится в папке нежелательной почты.

4.2.3.6.2 Переместить

Можно выбрать папку и, например, восстановить сообщения из папки «Корзина» в папку «Входящие».

### 4.2.3.6.3 Копировать

Позволяет копировать сообщение в выбранную папку.

### 4.2.3.7 Все заголовки

Открывает сообщение в формате МІМЕ

### 4.2.3.8 Тэг

Позволяет выбрать для сообщения тег. Выбранный цветовой идентификатор будет отображен в строке предпросмотра сообщения.

Следующие действия доступны из контекстного меню, которое можно вызвать, нажав кнопку (рисунок 87)

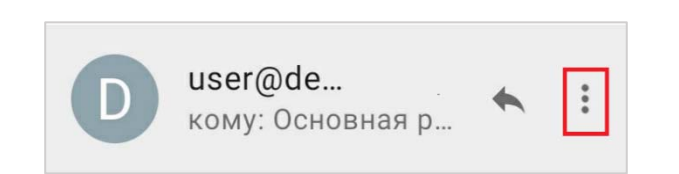

Рисунок 87 – Кнопка вызова контекстного меню

При помощи операций данного контекстного меню можно:

## 4.2.3.9 Переслать

При выборе данного действия на экране появится окно «Переслать», с пустым полем «Кому», тегом «Fwd:» в теме сообщения и содержимым исходного сообщения.

### 4.2.3.10 Переслать вложением

При выборе данного действия на экране появится окно «Переслать вложением» с пустым полем «Кому», тегом «Fwd:» в теме сообщения, и содержимым исходного сообщения, добавленного в виде файла вложения формата \*.eml.

### 4.2.3.11 История переписки

Позволяет просмотреть всю переписку в рамках окна сообщения

#### 4.2.4 Добавление события календаря из сообщения

Для того, чтобы добавить в календарь событие из сообщения необходимо:

– открыть сообщение с приглашением на событие;

- открыть приглашение, нажав файл вложения «Events.ics» (рисунок 88);

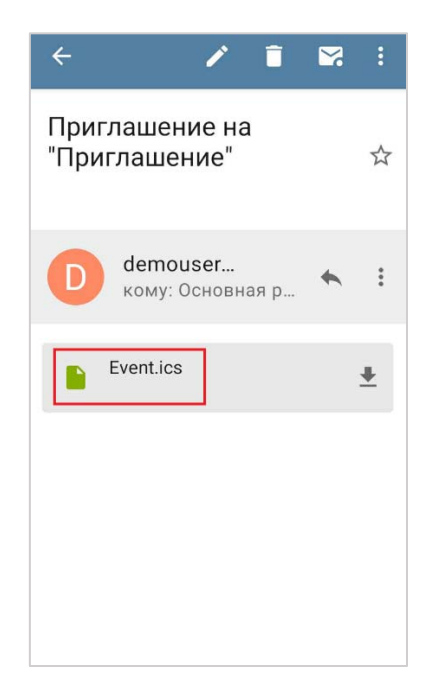

Рисунок 88 – Окно сообщения с файлом приглашения

– в открывшемся окне (рисунок 89) выбрать календарь для добавления события и нажать «ПРИНЯТЬ»;

| Приглашение в событие                                              |
|--------------------------------------------------------------------|
| Календарь для сохранения:<br>demouser@deepmail.io/Мой<br>Календарь |
|                                                                    |
| $\rightarrow$                                                      |
| Место:                                                             |
| Описание:                                                          |
| Организатор:                                                       |
| User<br>user@deepmail.io                                           |
| отклонить принять                                                  |

Рисунок 89 – Окно приглашения

Событие появится в календаре.

## 4.3 Шифрование (DeepCrypto)

#### 4.3.1 Общие сведения

В DeepMail и DeepCrypto используется ассиметричное шифрование (с закрытым и открытым ключом).

Для каждой учётной записи пользователя создается и хранится своя ключевая пара (открытый и закрытый ключ, связанные друг с другом). Открытый ключ шифрования создается автоматически на основе закрытого ключа с помощью специальных алгоритмов и предназначается для шифрования передаваемого сообщения и используется для обмена между пользователями.

Закрытый ключ используется для дешифрования сообщения.

Пара ключей шифрования создается в приложении DeepCrypto вручную, закрытый ключ пары хранится только у его создателя.

#### 4.3.2 Установка DeepCrypto

Для установки DeepCrypto необходимо перейти в каталог с сохранённым установочным файлом DeepCrypto «DeepCrypto–<версия программы>–android.apk» и нажать на него.

В появившемся окне установки подтвердить установку приложения, нажав кнопку «Установить»;

Примечание. Предварительно установке необходимо включить разрешение на установку неизвестных приложений.

- в окне с сообщением «Приложение установлено» нажать кнопку «Открыть».

На экране появится главное окно DeepCrypto (рисунок 90).

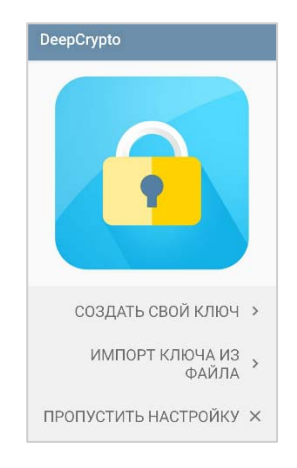

Рисунок 90 – Главное окно «DeepCrypto»

# 4.3.3 Создание ключей в DeepCrypto

**Важно!** В приложении отображается только закрытый ключ шифрования несмотря на то, что создается и хранится пара ключей.

Для создания пары ключей в DeepCrypto необходимо:

- в главном окне (рисунок 90) нажать «СОЗДАТЬ СВОЙ КЛЮЧ»;

- в появившемся окне указать имя (любое) для пары ключей и нажать «ДАЛЕЕ»;

– указать адрес электронной почты учетной записи, который будет использоваться для безопасной переписки, нажать кнопку «ДАЛЕЕ» (рисунок 91);

| Введите ваш<br>эл. почты, ис<br>безопасной і | главный адрес<br>пользуемый для<br>переписки. |
|----------------------------------------------|-----------------------------------------------|
| demouser@de                                  | eepmail.io                                    |
| Добавить<br>дополнит<br>почты                | ельные адреса                                 |
|                                              |                                               |
|                                              |                                               |

Рисунок 91 – Указать адрес эл. почты учетной записи

– в появившемся окне нажать «СОЗДАТЬ КЛЮЧ» СОЗДАТЬ т (рисунок 92);

| DeepCrypto                                    |                                           |
|-----------------------------------------------|-------------------------------------------|
| Вы указали сл<br>данные:                      | педующие                                  |
| Имя<br>User                                   |                                           |
| Email<br>demouser@d                           | eepmail.io                                |
| Создание клк<br>некоторое вр<br>пока выпить ч | оча займет<br>емя, можете<br>чашечку кофе |
| < НАЗАД                                       | СОЗДАТЬ 📭                                 |

Рисунок 92 – Итог ввода данных

В результате создания пары ключей в окне появится информация о дате ее создания и адресе электронной почты, к которой пара «привязана» (рисунок 93).

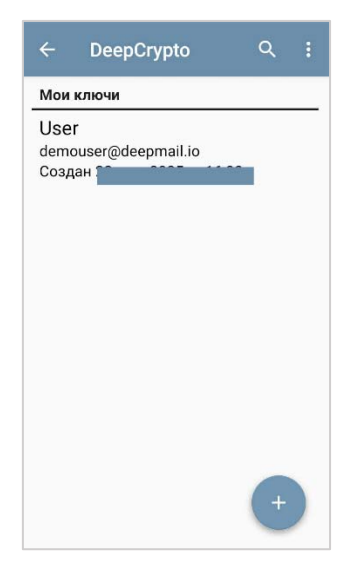

Рисунок 93 – Вспомогательная информация

# 4.3.4 Подключение DeepCrypto в качестве криптопровайдера DeepMail

Для подключения DeepCrypto в качестве криптопровайдера необходимо:

– в окне Клиента перейти на панель навигации, нажав кнопку 🗮 (рисунок 21);

– в открывшейся панели навигации нажать строку «Настройки» (рисунок 56) и далее выбрать учетную запись;

- в окне настроек учетной записи нажать «Шифрование и подпись» (рисунок 94);

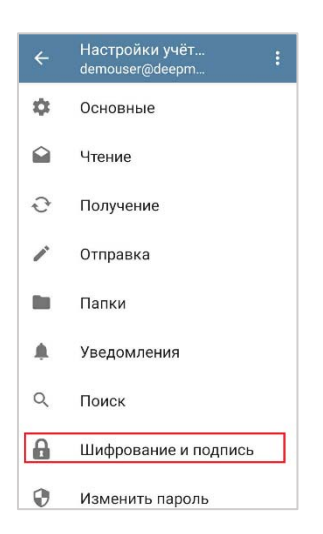

Рисунок 94 – Переход к настройке «Шифрование и подпись»

– в появившемся окне переключить настройку «Криптопровайдер» в активное положение. В случае правильно установленного соединения с DeepCrypto настройка «Мой ключ» станет активной (рисунок 95);

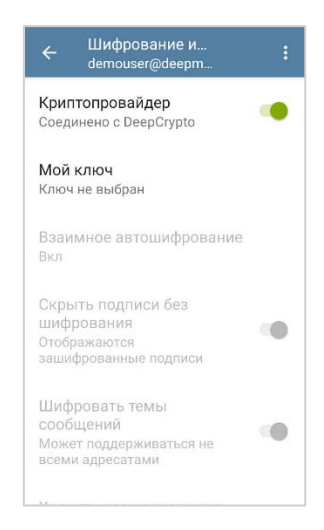

Рисунок 95 – Подключение DeepCrypto в качестве криптопровайдера

### 4.3.5 Добавление пары ключей в Клиент

**Важно!** В приложении отображается только закрытый ключ шифрования несмотря на то, что создается и хранится пара ключей.

Для добавления ключей шифрования в DeepMail необходимо перейти в настройки учетной записи «Шифрование и подпись» (см. «<u>Подключение DeepCrypto</u>»).

– Нажать параметр «Мой ключ» и в появившемся окне (рисунок 96) (в случае первого подключения) нажать «Использовать ключ:» (выбрав одну из связок, созданных в DeepCrypto);

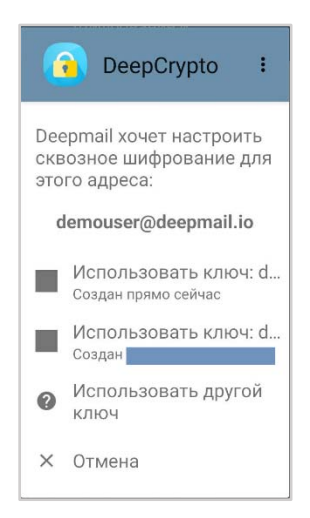

Рисунок 96 – Подключение ключей шифрования

в результате подключения в окне «Шифрования и подписи» появится информация
о дате подключения пары и адрес электронной почты, к которой связка «привязана»
(рисунок 97).

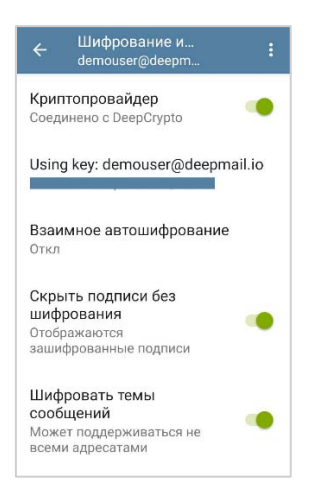

Рисунок 97 – Окно с добавленной парой ключей

#### 4.3.6 Порядок обмена открытыми ключами шифрования

#### 4.3.6.1 Отправка

Для шифрования сообщения открытый ключ пары (в приложении отображается только закрытый ключ шифрования) необходимо передать адресату. Чтобы отправить открытый ключ необходимо:

- перейти в DeepCrypto;

- в окне «Мои ключи» нажать строку с параметрами пары;

 – в появившемся окне (рисунок 98) с выбором способа передачи ключа нажать кнопку
и выбрать приложение «Deepmail» (можно скопировать ключ в буфер обмена и затем вставить его в сообщение);

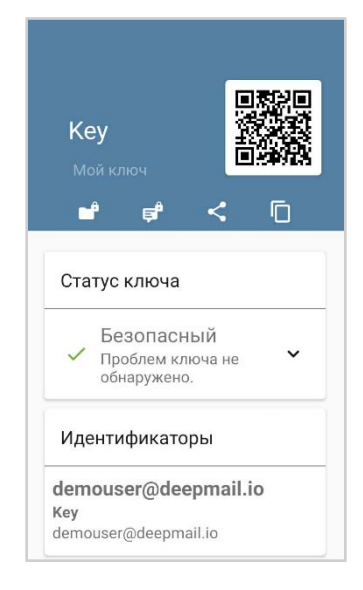

Рисунок 98 – Ключ шифрования

– в появившемся окне сообщения в поле «Кому» указать адрес электронной почты адресата, проверить что сообщение содержит вложенный файл формата \*.asc и нажать кнопку «Отправить» ≥.

### 4.3.6.2 Импорт

Для импорта полученного открытого ключа шифрования необходимо:

- в окне списка сообщений открыть сообщение с вложением (<ИМЯ КЛЮЧА>.asc);

- в окне сообщения нажать кнопку [ СТ] «Открыть с помощью» (рисунок 99);

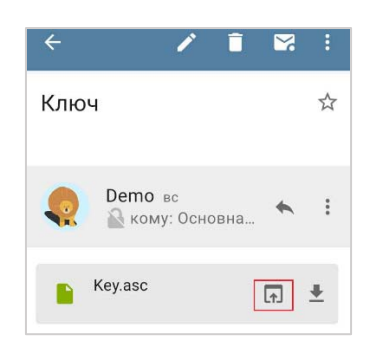

Рисунок 99 – Кнопка «Открыть с помощью»

- в окне выбора приложений нажать «DeepCrypto»;

- в появившемся окне DeepCrypto» нажать «Импорт»;

– импортированный ключ появится в списке ключей учетной записи.

### 4.3.7 Отправка зашифрованных сообщений

В случае настроенного, но отключенного шифрования, в окне нового сообщения будет отображен индикатор .

Для включения шифрования необходимо нажать кнопку окна и выбрать «Включить шифрование», индикатор изменится на шифрование», индикатор изменится на

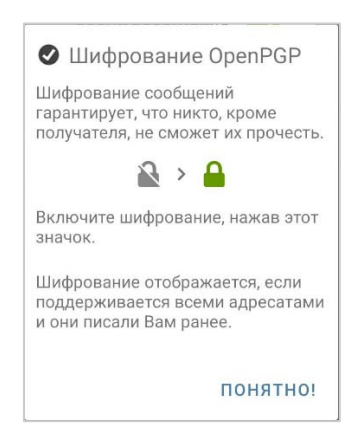

Рисунок 100 – Включение шифрования

Для создания и отправки зашифрованного сообщения необходимо:

- перейти в окно нового сообщения (см. «Создать»);

– в окне нового сообщения, в поле «От» выбрать адрес с настроенной парой ключей шифрования, в поле «Кому» указать адрес электронной почты получателя;

Примечание. если у выбранного адресата отсутствует открытый ключ пары, то индикатор в сообщении изменится на

- нажать кнопку «Отправить» ≥.

Если к зашифрованному сообщению требуется добавить криптографическую подпись, то предварительно отправке необходимо нажать кнопку и выбрать «Включить PGP/INLINE».

Если сообщение и прикрепленные к нему файлы шифровать не требуется, а нужно дополнить сообщение электронной подписью отправителя только, то необходимо:

– нажать кнопку 🔋, выбрать «Включить PGP «Только подпись»»;

При этом индикатор шифрования в окне сообщения изменится на 🔊 и появится индикатор режима подписи 💽 (рисунок 101), а на экране появится предупреждение (рисунок 102)

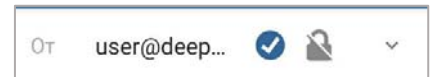

Рисунок 101 – Индикаторы при включенном режиме «Включить PGP «Только подпись»»

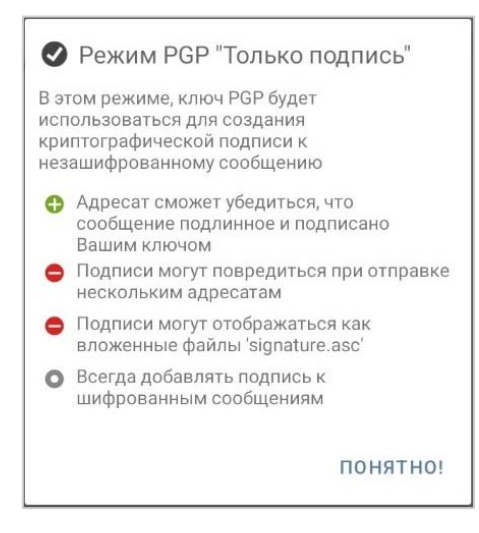

Рисунок 102 – Предупреждающее сообщение режима «Включить PGP «Только подпись»

– нажать «ПОНЯТНО!» и далее «Отправить» ≥.

### 5 УДАЛЕНИЕ КЛИЕНТА

Для удаления Клиента с устройства необходимо:

- на экране устройства нажать на ярлык «Deepmail» и выбрать «Удалить» (рисунок 103);

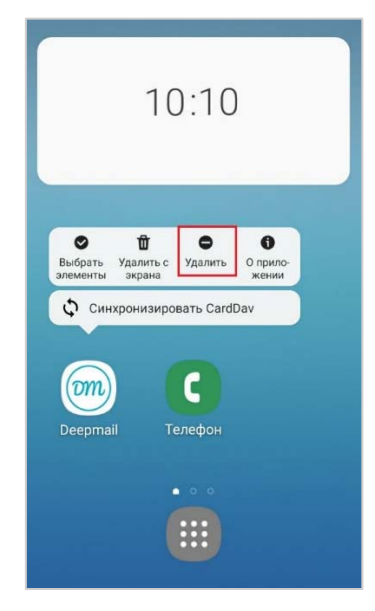

Рисунок 103 – Операция «Удалить»

- в появившемся окне подтвердить операцию удаления, выбрав «ОК» (рисунок 104);

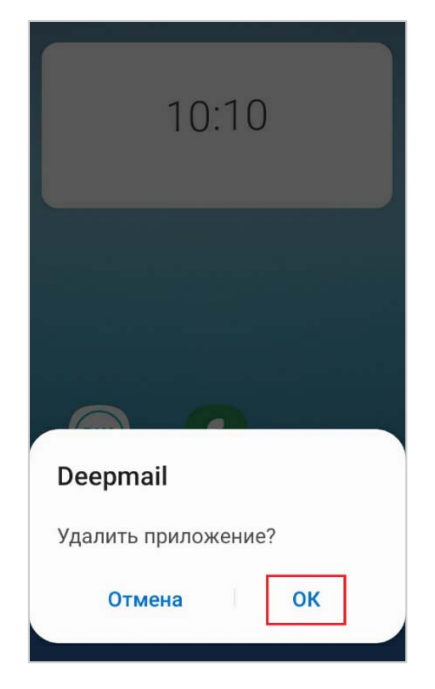

Рисунок 104 – Подтвердить операцию удаления

В результате удаления Клиента на экране появится сообщение «Приложение "Deepmail" удалено» (рисунок 105).

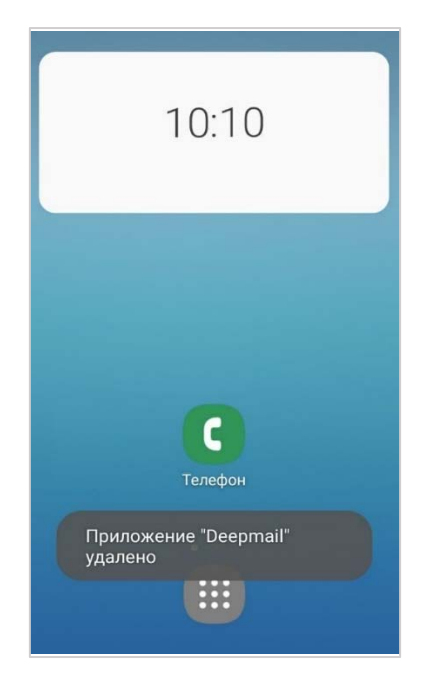

Рисунок 105 – Сообщение о статусе удаления